# **GigaDevice Semiconductor Inc.**

# GD32VW553AT 指令用户指南

应用笔记 AN151

1.3版本

(2025年3月)

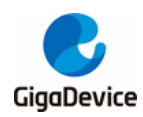

| t | ⊐.  |
|---|-----|
|   | ऋ   |
|   | 111 |

| E | 录     |                 |
|---|-------|-----------------|
| 表 | 衰了.   |                 |
| 1 | . A   | Т 指令格式7         |
|   | 1.1.  | 指令类型7           |
|   | 1.2.  | 指令格式7           |
|   | 1.3.  | 响应格式7           |
| 2 | . A   | T 指令一览表         |
| 3 | . A   | Т 基础指令集10       |
|   | 3.1.  | AT10            |
|   | 3.2.  | ATQ10           |
|   | 3.3.  | AT+HELP         |
|   | 3.4.  | AT+RST 11       |
|   | 3.5.  | AT+GMR          |
|   | 3.6.  | AT+TASK         |
|   | 3.7.  | AT+HEAP12       |
|   | 3.8.  | AT+SYSRAM12     |
|   | 3.9.  | AT+UART12       |
|   | 3.10. | AT+TRANSINTVL13 |
| 4 | . A   | T WIFI 指令集14    |
|   | 4.1.  | AT+CWMODE_CUR14 |
|   | 4.2.  | AT+CWJAP_CUR14  |
|   | 4.3.  | AT+CWLAP15      |
|   | 4.4.  | AT+CWSTATUS15   |
|   | 4.5.  | AT+CWQAP        |
|   | 4.6.  | AT+CWSAP_CUR16  |
|   | 4.7.  | AT+CWLIF        |
|   | 4.8.  | AT+CWAUTOCONN17 |
| 5 | . A   | T TCPIP 指令集18   |
|   | 5.1.  | AT+PING         |

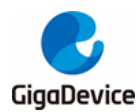

| 5.2.  | AT+CIPSTA          |
|-------|--------------------|
| 5.3.  | AT+CIPSTART        |
| 5.4.  | AT+CIPSEND         |
| 5.5.  | AT+CIPSERVER       |
| 5.6.  | AT+CIPCLOSE        |
| 5.7.  | AT+CIPSTATUS22     |
| 5.8.  | AT+CIFSR           |
| 5.9.  | AT+CIPMODE         |
| 6. A  | T BLE 指令集24        |
| 6.1.  | AT+BLEENABLE       |
| 6.2.  | AT+BLEDISABLE      |
| 6.3.  | AT+BLENAME24       |
| 6.4.  | AT+BLEADVSTART25   |
| 6.5.  | AT+BLEADVSTOP25    |
| 6.6.  | AT+BLEADVDATA26    |
| 6.7.  | AT+BLEADVDATAEX    |
| 6.8.  | AT+BLESCANRSPDATA  |
| 6.9.  | AT+BLEPASSTH       |
| 6.10. | AT+BLEPASSTHAUTO27 |
| 6.11. | AT+BLEPASSTHCLI    |
| 6.12. | AT+BLESCANPARAM    |
| 6.13. | AT+BLESCAN         |
| 6.14. | AT+BLESYNC29       |
| 6.15. | AT+BLESYNCSTOP     |
| 6.16. | AT+BLECONN         |
| 6.17. | AT+BLESCONNPARAM   |
| 6.18. | AT+BLEDISCONN      |
| 6.19. | AT+BLEMTU          |
| 6.20. | AT+BLEPHY          |
| 6.21. | AT+BLEDATALEN      |
| 6.22. | AT+BLEADDR         |

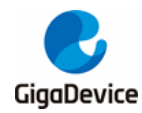

| 6.23. | AT+BLESETAUTH           |
|-------|-------------------------|
| 6.24. | AT+BLEPAIR              |
| 6.25. | AT+BLEENCRYPT           |
| 6.26. | AT+BLEPASSKEY           |
| 6.27. | AT+BLECOMPARE           |
| 6.28. | AT+BLELISTENCDEV        |
| 6.29. | AT+BLECLEARENCDEV       |
| 6.30. | AT+BLEGATTSSVC          |
| 6.31. | AT+BLEGATTSCHAR         |
| 6.32. | AT+BLEGATTSDESC         |
| 6.33. | AT+BLEGATTSLISTALL      |
| 6.34. | AT+BLEGATTSNTF40        |
| 6.35. | AT+BLEGATTSIND41        |
| 6.36. | AT+BLEGATTSSETATTRVAL41 |
| 6.37. | AT+BLEGATTCDISCSVC      |
| 6.38. | AT+BLEGATTCDISCCHAR     |
| 6.39. | AT+BLEGATTCDISCDESC43   |
| 6.40. | AT+BLEGATTCRD           |
| 6.41. | AT+BLEGATTCWR44         |
| 7. 版  | 本历史                     |

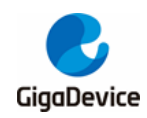

表索引

| 表 1-1 | . 指令类型                                 | 7  |
|-------|----------------------------------------|----|
| 表 1-2 | 2 指令格式                                 | 7  |
| 表 1-3 | ,响应格式                                  | 7  |
| 表 2-1 | . AT 指令                                | 8  |
| 表 3-1 | . 进入 AT 指令模式1                          | 0  |
| 表 3-2 | 2. 离开 AT 指令模式1                         | 0  |
| 表 3-3 | . 查询所有 AT 指令1                          | 0  |
| 表 3-4 | L 模块复位指令1                              | 1  |
| 表 3-5 | . 查询版本信息                               | 1  |
| 表 3-6 | · 查询当前操作系统所有任务 1                       | 1  |
| 表 3-7 | '. 查询当前操作系统空余 HEAP1                    | 2  |
| 表 3-8 | . 查询当前空余 SRAM 空间                       | 2  |
| 表 3-9 | ). 査询或设置串口参数1                          | 2  |
| 表 3-1 | 0. 设置或查询透传模式下的数据发送间隔1                  | 3  |
| 表 4-1 | . 查询或设置 WiFi 当前工作模式1                   | 4  |
| 表 4-2 | 2. 查询已连接 AP 信息或连接 AP1                  | 4  |
| 表 4-3 | . 扫描并列出周围 AP 的信息1                      | 5  |
| 表 4-4 | . 査询 WiFi 状态,STA 或者 SoftAP 或者 MONITOR1 | 5  |
| 表 4-5 | 。断开 AP1                                | 6  |
| 表 4-6 | . 启动 SoftAP1                           | 6  |
| 表 4-7 | '. 查看连接上 SoftAP 的客户端1                  | 7  |
| 表 4-8 | . 设置开机是否自动连接 AP1                       | 7  |
| 表 5-1 | . Ping 功能1                             | 8  |
| 表 5-2 | 2. 查询或设置本地 STA 的 IP 地址1                | 8  |
| 表 5-3 | . 建立 TCP 连接或 UDP 传输                    | 9  |
| 表 5-4 | L 发送数据                                 | 20 |
| 表 5-5 | . 启动 TCP 服务器                           | 21 |
| 表 5-6 | . 关闭 TCP 连接或 UDP 传输                    | 22 |
| 表 5-7 | . 查询网络连接信息                             | 2  |
| 表 5-8 | . 査询本地 IP 地址信息                         | 22 |
| 表 5-9 | ). 设置或查询传输模式                           | 23 |
| 表 6-1 | .使能 ble 模块                             | 24 |
| 表 6-2 | 2. 失能 ble 模块                           | 24 |
| 表 6-3 | 2. 设置名称                                | 24 |
| 表 6-4 | L 开启蓝牙广播                               | 25 |
| 表 6-5 | 5. 停止蓝牙广播                              | 25 |
| 表 6-6 | 5. 设置广播内容                              | 26 |
| 表 6-7 | 1. 设置广播内容                              | 26 |
| 表 6-8 | 2. 设置扫描回复内容                            | 27 |
| 表 6-9 | 9. 开启透传模式                              | 27 |
|       |                                        |    |

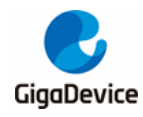

| 6-10.  | 目切廾后透传模式                                                                                                    | .27                                                                                                    |
|--------|----------------------------------------------------------------------------------------------------|----------------------------------------------------------------------------------------------------|
| 6-11.  | 设置扫描参数                                                                                                    | .28                                                                                                    |
| 6-12.  | 开启扫描                                                                                                    | .29                                                                                                    |
| 6-13.  | BLE开始/取消同步                                                                                                    | .29                                                                                                    |
| 6-14.  | BLE停止同步                                                                                                    | .30                                                                                                    |
| 6-15.  | BLE建立连接                                                                                                    | .30                                                                                                    |
| 6-16.  | 设置/查询连接参数                                                                                                    | .31                                                                                                    |
| 6-17.  | BLE 断开连接                                                                                                    | .31                                                                                                    |
| 6-18.  | 更新/查询 mtu                                                                                                    | .32                                                                                                    |
| 6-19.  | 更新/查询 phy                                                                                                    | .32                                                                                                    |
| 6-20.  | Data length extension                                                                                                    | .33                                                                                                    |
| 6-21.  | 查询/设置 ble bd address                                                                                                    | .34                                                                                                    |
| 6-22.  | 配置 AUTHENTICATION                                                                                                    | .34                                                                                                    |
| 6-23.  | 发起配对                                                                                                    | .35                                                                                                    |
| 6-24.  | 启动加密                                                                                                    | .36                                                                                                    |
| 6-25.  | 输入 passkey                                                                                                    | .36                                                                                                    |
| 6-26.  | 输入 compare 结果                                                                                                    | .37                                                                                                    |
| 6-27.  | 列出 bond device 列表                                                                                                    | .37                                                                                                    |
| 6-28.  | 移除 bond 设备                                                                                                    | .38                                                                                                    |
| 6-29.  | 列出本地注册的 service                                                                                                    | .38                                                                                                    |
| 6-30.  | 列出对应 service 的 characteristic                                                                                                    | .39                                                                                                    |
| 6-31.  | 列出对应 characteristic 的 descriptor                                                                                                    | .39                                                                                                    |
| 6-32.  | 列出本地所有 <b>service</b> 中信息                                                                                                    | .40                                                                                                    |
| 6-33.  | 发送 notification                                                                                                    | .40                                                                                                    |
| 6-34.  | 发送 indication                                                                                                    | .41                                                                                                    |
| 6-35.  | 设置 characteristic 的值                                                                                                    | .41                                                                                                    |
| 6-36.  | 发现 service                                                                                                    | .42                                                                                                    |
| 6-37.  | 发现 characteristic                                                                                                    | .43                                                                                                    |
| 6-38.  | 发现 descriptor                                                                                                    | .43                                                                                                    |
| 6-39.  | Read attribute value                                                                                                    | .44                                                                                                    |
| 6-40.  | Write attribute value                                                                                                    | .44                                                                                                    |
| 7-1. ) | 版本历史                                                                                                    | .46                                                                                                    |
|        | 6-10.<br>6-11.<br>6-12.<br>6-13.<br>6-14.<br>6-14.<br>6-15.<br>6-16.<br>6-16.<br>6-17.<br>6-20.<br>6-21.<br>6-22.<br>6-24.<br>6-22.<br>6-24.<br>6-24.<br>6-25.<br>6-26.<br>6-26.<br>6-26.<br>6-26.<br>6-27.<br>6-28.<br>6-26.<br>6-30.<br>6-30.<br>6-31.<br>6-32.<br>6-31.<br>6-32.<br>6-34.<br>6-35.<br>6-35.<br>6-36.<br>6-37.<br>6-38.<br>6-37.<br>6-38.<br>6-37.<br>6-38.<br>6-37.<br>6-38.<br>6-37.<br>6-38.<br>6-37.<br>6-38.<br>6-37.<br>6-38.<br>6-37.<br>6-37. | 6-11. 设置扫描参数.         6-12. 开启扫描。         6-13. BLE开始/取消同步.         6-14. BLE停止同步.         6-15. BLE建立连接.         6-16. 设置/查询连接参数.         6-17. BLE断开连接.         6-18. 更新/查询 mtu.         6-19. 更新/查询 mtu.         6-19. 更新/查询 pty         6-20. Data length extension         6-21. 查询/设置 ble bd address         6-22. 配置 AUTHENTICATION.         6-23. 发起配对.         6-24. 启动加密.         6-25. 输入 passkey.         6-26. 输入 compare 结果.         6-27. 列出 bond device 列表.         6-28. 移除 bond 设备.         6-29. 列出本地注册的 service.         6-30. 列出本地注册的 service bd characteristic         6-31. 列出对应 characteristic bd descriptor.         6-33. 发送 notification.         6-34. 发送 indication.         6-35. 设置 characteristic bd descriptor.         6-36. 发现 characteristic bd descriptor.         6-37. 发现 characteristic bd descriptor.         6-38. 发现 characteristic bd descriptor.         6-37. 发现 characteristic bd descriptor.         6-38. 发现 characteristic bd descriptor.         6-39. Read attribute value         6-30. Read attribute value         6-31. 为出 本地所有 service         6-33. 发现 characteristic bd         6-34. 发现 characteristic |

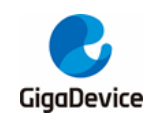

# 1. AT 指令格式

### 1.1. 指令类型

#### 表 1-1. 指令类型

| 类型   | 格式                        | 描述           |
|------|---------------------------|--------------|
| 帮助指令 | AT+ <x>=? 查看指令参数及取值范围</x> |              |
| 查询指令 | AT+ <x>?</x>              | 查询指定目标的当前参数值 |
| 执行指令 | AT+ <x> 或</x>             | 运行命令         |
|      | AT+ <x>=&lt;&gt;</x>      | 设置指定目标参数值    |

### 1.2. 指令格式

#### 表 1-2. 指令格式

| 字段              | 说明                                       |  |  |
|-----------------|------------------------------------------|--|--|
| AT              | 指令前缀                                     |  |  |
| <cmd></cmd>     | 指令字符串                                    |  |  |
| []              | 可选部分                                     |  |  |
| $\diamond$      | 强制部分,针对特定命令,有些参数是强制要输入的                  |  |  |
| [p1],[p2],[p3], | 参数,参数支持字符串和数字两种, IP 地址采用字符串"x.x.x.x"格式输入 |  |  |
|                 | 字符串: 必须用双引号括起来                           |  |  |
|                 | 数字: 支持十进制和十六进制                           |  |  |

Note: AT [+<CMD>] [=] [p1],[p2],[p3],...

### 1.3. 响应格式

#### 表 1-3. 响应格式

| 输出类型                        | 说明              |  |  |
|-----------------------------|-----------------|--|--|
| [+ <cmd>:<msg>]</msg></cmd> | 输出结果或错误提示       |  |  |
| <rsp></rsp>                 | <b>OK:</b> 代表成功 |  |  |
|                             | ERROR: 代表失败     |  |  |

注意:响应格式里面的汉字仅仅是对命令响应的解释,实际上不会显示。

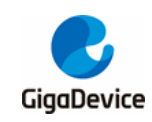

2. AT 指令一览表

表 2-1. AT 指令

| 指令                 | 描述                              |  |
|--------------------|---------------------------------|--|
| AT                 | 进入 AT 指令模式                      |  |
| ATQ                | 离开 AT 指令模式                      |  |
| AT+HELP            | 查询所有 AT 指令                      |  |
| AT+RST             | 模块复位                            |  |
| AT+GMR             | 查询版本信息                          |  |
| AT+TASK            | 查询当前操作系统所有任务                    |  |
| AT+HEAP            | 查询当前操作系统空余 HEA P                |  |
| AT+SYSRAM          | 查询当前空余 SRAM 空间                  |  |
| AT+UART            | 设置 LOG UART 参数或读取当前参数           |  |
| AT+TRANSINTVL      | 查询或设置透传模式下的数据发送间隔               |  |
| AT+CWMODE_CUR      | 查询或设置 WiFi 当前工作模式: SoftAP 或 STA |  |
| AT+CWJAP_CUR       | 连接 AP                           |  |
| AT+CWLAP           | 扫描并显示 AP 列表                     |  |
| AT+CWSTATUS        | 查询 WiFi 当前工作模式和状态               |  |
| AT+CWQAP           | 断开与 AP 的连接                      |  |
| AT+CWSAP_CUR       | 启动 SoftAP 模式                    |  |
| AT+CWLIF           | 查询所有连接到 SoftAP 的 STA 信息         |  |
| AT+CWAUTOCONN      | 设置上电时是否自动连接 AP                  |  |
| AT+PING            | Ping 功能                         |  |
| AT+CIPSTA          | 查询或设置本地 STA 的 IP 地址             |  |
| AT+CIPSTART        | 建立 TCP 连接或 UDP 传输               |  |
| AT+CIPSEND         | 发送数据                            |  |
| AT+CIPSERVER       | 启动 TCP 服务器                      |  |
| AT+CIPCLOSE        | 关闭 TCP 连接或 UDP 传输               |  |
| AT+CIPSTATUS       | 查询网络连接信息                        |  |
| AT+CIFSR           | 查询本地 IP 地址信息                    |  |
| AT+CIPMODE         | 查询或设置传输模式                       |  |
| AT+BLEENABLE       | 使能 ble 模块                       |  |
| AT+BLEDISABLE      | 失能 ble 模块                       |  |
| AT+BLENAME         | 设置名称                            |  |
| AT+BLEADVSTART     | 开启蓝牙广播                          |  |
| AT+BLEADV STOP     | 停止蓝牙广播                          |  |
| AT+BLEADVDATA      | 设置广播内容                          |  |
| AT+BLEADVDATA EX   | 设置广播内容                          |  |
| AT+BLESCA NRSPDATA | 设置扫描回复内容                        |  |
| AT+BLEPASSTH       | 开启透传模式                          |  |
| AT+BLEPASSTHAUTO   | 自动开启透传模式                        |  |

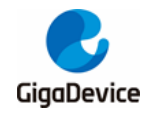

| 指令                    | 描述                               |  |
|-----------------------|----------------------------------|--|
| AT+BLESCA NPA RA M    | 设置扫描参数                           |  |
| AT+BLESCA N           | 开启扫描                             |  |
| AT+BLESYNC            | BLE开始/取消同步                       |  |
| AT+BLESYNCSTOP        | BLE 停止同步                         |  |
| AT+BLECONN            | BLE 建立连接                         |  |
| AT+BLESCONNPARAM      | 设置/查询连接参数                        |  |
| AT+BLEDISCONN         | BLE断开连接                          |  |
| AT+BLEMTU             | 更新/查询 mtu                        |  |
| AT+BLEPHY             | 更新/查询 phy                        |  |
| AT+BLEDATALEN         | Data length extension            |  |
| AT+BLEADDR            | 查询/设置 ble bd address             |  |
| AT+BLESETA UTH        | 配置 AUTHENTICATION                |  |
| AT+BLEPA IR           | 发起配对                             |  |
| AT+BLEENCRY PT        | 启动加密                             |  |
| AT+BLEPASSKEY         | 输入 passkey                       |  |
| AT+BLECOMPARE         | 输入 compare 结果                    |  |
| AT+BLELISTENCDEV      | 列出 bond device 列表                |  |
| AT+BLECLEA RENCDEV    | 移除 bond 设备                       |  |
| AT+BLEGATTSSVC        | 列出本地注册的 service                  |  |
| AT+BLEGATTSCHAR       | 列出对应 service 的 characteristic    |  |
| AT+BLEGATTSDESC       | 列出对应 characteristic 的 descriptor |  |
| AT+BLEGATTSLISTALL    | 列出本地所有 service 中信息               |  |
| AT+BLEGATTSNTF        | 发送 notification                  |  |
| AT+BLEGATTSIND        | 发送 indication                    |  |
| AT+BLEGATTSSETATTRVAL | 设置 characteristic 的值             |  |
| AT+BLEGATTCDISCSVC    | 发现 service                       |  |
| AT+BLEGATTCDISCCHAR   | 发现 characteristic                |  |
| AT+BLEGATTCDISCDESC   | 发现 descriptor                    |  |
| AT+BLEGATTCRD         | Read attribute value             |  |
| AT+BLEGATTCWR         | Write attribute value            |  |

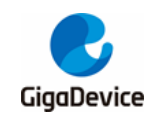

# 3. AT 基础指令集

### 3.1. AT

#### 表 3-1. 进入 AT 指令模式

| 指令          | 参数 | 响应   |
|-------------|----|------|
| 执行指令        |    | 执行结果 |
| AT          |    |      |
| 示例 <b>:</b> |    |      |
| AT          |    |      |
| 正确响应:       |    |      |
| ОК          |    |      |

### 3.2. ATQ

#### 表 3-2. 离开 AT 指令模式

| 指令    | 参数 | 响应   |
|-------|----|------|
| 执行指令  |    | 执行结果 |
| ATQ   |    |      |
| 示例:   |    |      |
| ATQ   |    |      |
| 正确响应: |    |      |
| OK    |    |      |

### 3.3. AT+HELP

#### 表 3-3. 查询所有 AT 指令

| 指令               | 参数 | 响应           |  |  |  |
|------------------|----|--------------|--|--|--|
| 执行指令             |    | 显示全部 AT 命令列表 |  |  |  |
| AT+HELP          |    |              |  |  |  |
| 示例:              |    |              |  |  |  |
| AT+HELP          |    |              |  |  |  |
| 正确响应:            |    |              |  |  |  |
| AT COMMAND LIST: |    |              |  |  |  |
|                  |    |              |  |  |  |
| ATQ              |    |              |  |  |  |
| AT+HELP          |    |              |  |  |  |
|                  |    |              |  |  |  |
| ОК               |    |              |  |  |  |

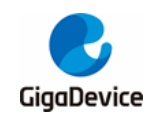

### 3.4. AT+RST

#### 表 3-4. 模块复位指令

| 指令                                         | 参数 | 响应   |  |  |
|--------------------------------------------|----|------|--|--|
| 执行指令                                       |    | 重启消息 |  |  |
| AT+RST                                     |    |      |  |  |
| 示例 <b>:</b>                                |    |      |  |  |
| AT+RST                                     |    |      |  |  |
| 正确响应:                                      |    |      |  |  |
| ОК                                         |    |      |  |  |
| ALW: MBL: First print.                     |    |      |  |  |
| ALW: MBL: Boot from Image 0.               |    |      |  |  |
| ALW: MBL: Validate Image 0 OK.             |    |      |  |  |
| ALW: MBL: Jump to Main Image (0x0800a000). |    |      |  |  |
| READY                                      |    |      |  |  |

### 3.5. AT+GMR

#### 表 3-5. 查询版本信息

| 指令                                                     | 参数 | 响应(类似格式信息) |  |  |  |
|--------------------------------------------------------|----|------------|--|--|--|
| 执行指令                                                   |    | 相关版本信息     |  |  |  |
| AT+GMR                                                 |    |            |  |  |  |
| 示例 <b>:</b>                                            |    |            |  |  |  |
| AT+GMR                                                 |    |            |  |  |  |
| 正确响应:                                                  |    |            |  |  |  |
|                                                        |    |            |  |  |  |
| SDK revision: v1.0.0                                   |    |            |  |  |  |
| SDK git revision: 0.1.0-487-gb2937736-b2937736b33393b3 |    |            |  |  |  |
| SDK build date: 2023/07/03 15:23:20                    |    |            |  |  |  |
| ОК                                                     |    |            |  |  |  |

### 3.6. AT+TASK

#### 表 3-6. 查询当前操作系统所有任务

| 指令          |     |       |   | 参数         | 响应(类似格式信息)   |
|-------------|-----|-------|---|------------|--------------|
| 执行指令        |     |       |   |            | 当前 task 信息列表 |
| AT+TASK     |     |       |   |            |              |
| 示例 <b>:</b> |     |       |   |            |              |
| AT+TASK     |     |       |   |            |              |
| 正确响应:       |     |       |   |            |              |
| ATCMD       | X 2 | 0 402 | 2 | 0x2001a780 |              |

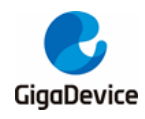

|     | 指令 |   |    |       | 参数         | 响应(类似格式信息) |
|-----|----|---|----|-------|------------|------------|
| ••• |    |   |    |       |            |            |
| RX  |    | В | 18 | 416 6 | 0x200203c8 |            |
| ОК  |    |   |    |       |            |            |

### 3.7. AT+HEAP

#### 表 3-7. 查询当前操作系统空余 HEAP

| 指令                                | 参数 | 响应(类似格式信息) |  |  |
|-----------------------------------|----|------------|--|--|
| 执行指令                              |    | heap 使用情况  |  |  |
| AT+HEAP                           |    |            |  |  |
| 示例 <b>:</b>                       |    |            |  |  |
| AT+HEAP                           |    |            |  |  |
| 正确响应:                             |    |            |  |  |
|                                   |    |            |  |  |
| Total free heap size = 113784     |    |            |  |  |
| Total min free heap size = 109480 |    |            |  |  |
| ок                                |    |            |  |  |

### 3.8. AT+SYSRAM

#### 表 3-8. 查询当前空余 SRAM 空间

| 指令                      | 参数 | 响应(类似格式信息) |  |  |  |
|-------------------------|----|------------|--|--|--|
| 执行指令                    |    | 剩余 SRAM 空间 |  |  |  |
| AT+SYSRAM               |    |            |  |  |  |
| 示例:                     |    |            |  |  |  |
| AT+SYSRAM               |    |            |  |  |  |
| 正确响应:                   |    |            |  |  |  |
|                         |    |            |  |  |  |
| Free SRAM size = 1084/2 |    |            |  |  |  |
| OK                      |    |            |  |  |  |

### 3.9. AT+UART

#### 表 3-9. 查询或设置串口参数

| 指令        | 参数                              | 响应                                                                         |
|-----------|---------------------------------|----------------------------------------------------------------------------|
| 帮助指令      |                                 | +UART= <baudrate>,<databits>,<stopb< td=""></stopb<></databits></baudrate> |
| AT+UART=? |                                 | its>, <parity>,<flow control=""></flow></parity>                           |
| 查询指令      |                                 | 当前串口参数                                                                     |
| AT+UART?  |                                 |                                                                            |
| 执行指令      | <baudrate>: UART 波特率</baudrate> | 执行结果                                                                       |

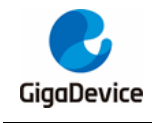

|  | 指令                                                                                          | 参数                                | 响应 |
|--|---------------------------------------------------------------------------------------------|-----------------------------------|----|
|  | AT+UART= <baudrate>,<da< td=""><td><databits>:数据位</databits></td><td></td></da<></baudrate> | <databits>:数据位</databits>         |    |
|  | tabits>, <stopbits>,<parity>,</parity></stopbits>                                           | 8: 8 bit                          |    |
|  | <flow control=""></flow>                                                                    | <b><stopbits>:</stopbits></b> 停止位 |    |
|  |                                                                                             | 1: 1 bit                          |    |
|  |                                                                                             | 2: 1.5 bit                        |    |
|  |                                                                                             | 3: 2 bit                          |    |
|  |                                                                                             | <b><parity>:</parity></b> 校验位     |    |
|  |                                                                                             | 0: None                           |    |
|  |                                                                                             | 1: Odd                            |    |
|  |                                                                                             | 2: Even                           |    |
|  |                                                                                             | <flow control="">: 流控</flow>      |    |
|  |                                                                                             | 0:不使能流控                           |    |
|  |                                                                                             | 1: 使能 RTS                         |    |
|  |                                                                                             | 2: 使能 CTS                         |    |
|  |                                                                                             | 3: 同时使能 RTS 和 CTS                 |    |
|  | 示例 <b>:</b>                                                                                 |                                   |    |
|  | AT+UART=115200,8,1,0,0                                                                      |                                   |    |
|  | 正确响应:                                                                                       |                                   |    |
|  | OK                                                                                          |                                   |    |

### 3.10. AT+TRANSINTVL

#### 表 3-10. 设置或查询透传模式下的数据发送间隔

| 指令                      | 参数                             | 响应                                 |
|-------------------------|--------------------------------|------------------------------------|
| 帮助指令                    |                                | +TRANSINTVL= <interval></interval> |
| AT+TRANSINTVL=?         |                                |                                    |
| 查询指令                    |                                | 当前数据发送间隔                           |
| AT+TRANSINTVL?          |                                | +TRANSINTVL: <interval></interval> |
| 执行指令                    | <interval>:数据发送间隔,毫</interval> | 执行结果                               |
| AT+TRANSINTVL           | 秒, 默认值 20 毫秒                   |                                    |
| = <interval></interval> |                                |                                    |
| 示例:                     |                                |                                    |
| AT+TRANSINTVL=800       |                                |                                    |
| 正确响应:                   |                                |                                    |
| ОК                      |                                |                                    |

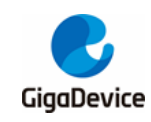

# 4. AT WIFI 指令集

# 4.1. AT+CWMODE\_CUR

#### 表 4-1. 查询或设置 WiFi 当前工作模式

| 指令                           | 参数             | 响应                                 |
|------------------------------|----------------|------------------------------------|
| 帮助指令                         |                | +CWMODE_CUR: <mode:0-2></mode:0-2> |
| AT+CWMODE_CUR=?              |                |                                    |
| 查询指令                         |                | 当前工作模式                             |
| AT+CWMODE_CUR?               |                | +CWMODE_CUR: <mode></mode>         |
| 执行指令                         | <mode>:</mode> | 执行结果                               |
| AT+CWMODE_CUR= <mode></mode> | 0: MONITOR模式   |                                    |
|                              | 1: STA 模式      |                                    |
|                              | 2: Soft AP 模式  |                                    |
| 示例 <b>:</b>                  |                |                                    |
| AT+CWMODE_CUR=2              |                |                                    |
| 正确响应:                        |                |                                    |
| ОК                           |                |                                    |

### 4.2. AT+CWJAP\_CUR

#### 表 4-2. 查询已连接 AP 信息或连接 AP

| 指令                           | 参数                    | 响应                                                          |
|------------------------------|-----------------------|-------------------------------------------------------------|
| 帮助指令                         |                       | +CWJAP_CUR= <ssid>,<pw d=""></pw></ssid>                    |
| AT+CWJAP_CUR=?               |                       |                                                             |
| 查询指令                         |                       | +CWJAP_CUR:                                                 |
| AT+CWJAP_CUR?                |                       | <ssid>,<mac>,<channel>,<rssi></rssi></channel></mac></ssid> |
| 执行指令                         | <ssid>: 字符串参数</ssid>  | 执行结果                                                        |
| AT+CWJAP_CUR= <ssid>,</ssid> | <pw d="">: 字符串参数</pw> |                                                             |
| <pw d=""></pw>               |                       |                                                             |
| 示例1:                         |                       |                                                             |
| AT+CWJAP_CUR="totolink",     | "12345678"            |                                                             |
| 正确响应 <b>1</b> :              |                       |                                                             |
| WIFI CONNECTED               |                       |                                                             |
| ОК                           |                       |                                                             |
|                              |                       |                                                             |
| 示例 2:                        |                       |                                                             |
| AT+CWJAP_CUR="tplink",""     |                       |                                                             |
| 正确响应 2:                      |                       |                                                             |
| WIFI CONNECTED               |                       |                                                             |

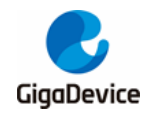

| 指令 | 参数 | 响应 |
|----|----|----|
| ОК |    |    |

### 4.3. AT+CWLAP

#### 表 4-3. 扫描并列出周围 AP 的信息

| 指令                                                                    | 参数                              | 响应                                                                                |  |
|-----------------------------------------------------------------------|---------------------------------|-----------------------------------------------------------------------------------|--|
| 帮助指令                                                                  |                                 | +CWLAP: [ssid]                                                                    |  |
| AT+CWLAP=?                                                            |                                 |                                                                                   |  |
| 执行指令                                                                  | <ssid>: 字符串参数</ssid>            | 扫描结果                                                                              |  |
| AT+ CWLAP[= <ssid>]</ssid>                                            |                                 | +CWLAP:                                                                           |  |
|                                                                       |                                 | <ssid>,<rssi>,<mac>,<channel>,<encr< td=""></encr<></channel></mac></rssi></ssid> |  |
|                                                                       |                                 | ypt>                                                                              |  |
|                                                                       |                                 |                                                                                   |  |
| 示例 1:                                                                 |                                 |                                                                                   |  |
| AT+CWLAP                                                              |                                 |                                                                                   |  |
| 正确响应 1:                                                               |                                 |                                                                                   |  |
| +CWLAP: iQOO Neo5, -44,                                               | d6:4f:86:cb:c8:d0, 1, WPA2 C    | CMP;                                                                              |  |
| +CWLAP: GD-guest, -43, 08:3a:38:cc:2f:d1, 1, OPEN ;                   |                                 |                                                                                   |  |
| +CWLAP: OpenWrt, -33, c4:70:ab:d9:bd:11, 1, OPEN ;                    |                                 |                                                                                   |  |
| +CWLAP: GD-internet, -44, 08:3a:38:cc:2f:d0, 1, OPEN ;                |                                 |                                                                                   |  |
| +CWLAP: Redmi K40, -56,                                               | ba:fa:07:50:63:f6, 1, WPA2 CC   | MP;                                                                               |  |
| +CWLAP: D-Link_DIR-822,                                               | -30, 1c:5f:2b:fd:be:60, 1, WPA2 | CCMP;                                                                             |  |
| +CWLAP: iPhone 24 Pro Max Ultr, -48, fa:da:47:72:f0:b3, 2, WPA2 CCMP; |                                 |                                                                                   |  |
| +CWLAP: TP-LINK_8659, -20, 68:77:24:bd:86:59, 4, WPA2/WPA3 CCMP;      |                                 |                                                                                   |  |
| ОК                                                                    |                                 |                                                                                   |  |
|                                                                       |                                 |                                                                                   |  |
| 示例 <b>2:</b>                                                          |                                 |                                                                                   |  |
| AT+CWLAP= "xiaomi_4a"                                                 |                                 |                                                                                   |  |
| 正确响应 <b>2:</b>                                                        |                                 |                                                                                   |  |
| +CWLAP: xiaomi_4a,                                                    | -55, 88:c3:97:0d:c3:70, 1, 0    | OPEN                                                                              |  |
| ОК                                                                    |                                 |                                                                                   |  |

Note: 如果带参数 ssid, 就只显示相应 AP 信息。

### 4.4. AT+CWSTATUS

#### 表 4-4. 查询 WiFi 状态, STA 或者 SoftAP 或者 MONITOR

| 指令          | 参数 | 响应                                             |
|-------------|----|------------------------------------------------|
| 执行指令        |    | +CWSTATUS: STA, connected,                     |
| AT+CWSTATUS |    | <ssid>,<channel>,<mac>,</mac></channel></ssid> |
|             |    | 或                                              |

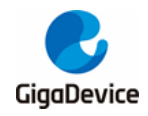

| 指令             |          | 参数                                 |                         | 响应                  |                      |
|----------------|----------|------------------------------------|-------------------------|---------------------|----------------------|
|                |          |                                    | +CWSTATUS:              | MONITOR,            | <channel>,</channel> |
|                |          |                                    | <mac></mac>             |                     |                      |
|                |          |                                    | 或                       |                     |                      |
|                |          |                                    | +CWSTATUS:              | STA, discon         | nected               |
|                |          |                                    | 或                       |                     |                      |
|                |          |                                    | +CWSTATUS:              | SoftAP,             | <ssid>,</ssid>       |
|                |          |                                    | <passw ord="">,</passw> | <channel></channel> |                      |
| 示例:            |          |                                    |                         |                     |                      |
| AT+CWSTATUS    |          |                                    |                         |                     |                      |
| 正确响应:          |          |                                    |                         |                     |                      |
| +CWSTATUS: STA | , connec | ted, xiaomi_4a, 1, 76:ba:ed:20:22: | a2                      |                     |                      |
| ОК             |          |                                    |                         |                     |                      |
|                |          |                                    |                         |                     |                      |

### 4.5. AT+CWQAP

| 表 4-5. | 断开 | AP |
|--------|----|----|
|--------|----|----|

| 指令          | 参数 | 响应     |
|-------------|----|--------|
| 执行指令        |    | 断开连接消息 |
| AT+CWQAP    |    |        |
| 示例 <b>:</b> |    |        |
| AT+CWQAP    |    |        |
| 正确响应:       |    |        |
| OK          |    |        |

# 4.6. AT+CWSAP\_CUR

#### 表 4-6. 启动 SoftAP

| 指令                                           | 参数                           | 响应                                                                 |
|----------------------------------------------|------------------------------|--------------------------------------------------------------------|
| 帮助指令                                         |                              | +CWSAP_CUR: <ssid>,<pw d="">,<chl:1-< td=""></chl:1-<></pw></ssid> |
| AT+CWSAP_CUR=?                               |                              | 13>, <hidden:0-1></hidden:0-1>                                     |
| 执行指令                                         | <b><ssid>:</ssid></b> 字符串参数  | 执行结果                                                               |
| AT+CWSAP_CUR= <ssid>,</ssid>                 | <b><pw d="">:</pw></b> 字符串参数 |                                                                    |
| <pw d="">,<chl>,<hidden></hidden></chl></pw> | <chl>: 1, 13</chl>           |                                                                    |
|                                              | <hidden>:</hidden>           |                                                                    |
|                                              | 0: SSID Broadcast            |                                                                    |
|                                              | 1: Hidden SSID               |                                                                    |
| 示例:                                          |                              | -                                                                  |
| AT+CWSAP_CUR="test_ap"                       | ,"12345678",6,0              |                                                                    |
| 正确响应:                                        |                              |                                                                    |
| ОК                                           |                              |                                                                    |

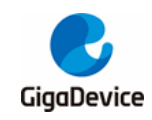

### 4.7. AT+CWLIF

#### 表 4-7. 查看连接上 SoftAP 的客户端

| 指令                            | 参数 | 响应                        |  |
|-------------------------------|----|---------------------------|--|
| 执行指令                          |    | +CWLIF: [0] <mac1></mac1> |  |
| AT+CWLIF                      |    | +CWLIF: [1] <mac2></mac2> |  |
|                               |    |                           |  |
| 示例:                           |    |                           |  |
| AT+CWLIF                      |    |                           |  |
| 正确响应:                         |    |                           |  |
| +CWLIF: [0] e0:2b:e9:8a:46:ac |    |                           |  |
| ок                            |    |                           |  |

### 4.8. AT+CWAUTOCONN

#### 表 4-8. 设置开机是否自动连接 AP

| 指令                                                                          | 参数                      | 响应                             |  |
|-----------------------------------------------------------------------------|-------------------------|--------------------------------|--|
| 帮助指令                                                                        |                         | +CWAUTOCONN:(0-1)              |  |
| AT+CWAUTOCONN=?                                                             |                         |                                |  |
| 查询指令                                                                        |                         | +CWAUTOCONN: <enable></enable> |  |
| AT+CWAUTOCONN?                                                              |                         |                                |  |
| 执行指令                                                                        | <enable>: 0~1</enable>  | 执行结果                           |  |
| AT+CWAUTOCONN= <ena< td=""><td>0: disable auto connect</td><td></td></ena<> | 0: disable auto connect |                                |  |
| ble>                                                                        | 1: enable auto connect  |                                |  |
| 示例:                                                                         |                         |                                |  |
| AT+CWAUTOCONN=1                                                             |                         |                                |  |
| 正确响应:                                                                       |                         |                                |  |
| OK                                                                          |                         |                                |  |
| 补充说明:                                                                       |                         |                                |  |
| +CWAUTOCONN 设置为1后,连接AP成功就会将AP信息保存到FLASH中,重启后就会自动根据                          |                         |                                |  |
| FLASH 中存储的 AP 信息连接                                                          | -LASH 中存储的 AP 信息连接 AP。  |                                |  |

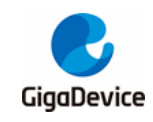

# 5. AT TCPIP 指令集

### 5.1. AT+PING

#### 表 5-1. Ping 功能

| 指令                                 | 参数                        | 响应                                       |
|------------------------------------|---------------------------|------------------------------------------|
| 帮助指令                               |                           | +PING: <ip domain="" name="" or=""></ip> |
| AT+PING=?                          |                           |                                          |
| 执行指令                               | <ip>: 字符串,可以是 IP 地址或</ip> | + <delay_time></delay_time>              |
| AT+PING= <ip domain="" or=""></ip> | 域名                        | + <delay_time></delay_time>              |
|                                    |                           |                                          |
| 示例 <b>1</b> :                      |                           |                                          |
| AT+PING="192.168.0.1"              |                           |                                          |
| 正确响应 1:                            |                           |                                          |
| +80                                |                           |                                          |
| +47                                |                           |                                          |
| +49                                |                           |                                          |
| +55                                |                           |                                          |
| +53                                |                           |                                          |
| ОК                                 |                           |                                          |
|                                    |                           |                                          |
| 示例 2 注: 使用网址时, 必须                  | 页要接入互联网, 否则会失败。           |                                          |
| AT+PING="www.baidu.com"            |                           |                                          |
| 正确响应 <b>2</b> :                    |                           |                                          |
| +149                               |                           |                                          |
| +47                                |                           |                                          |
| +51                                |                           |                                          |
| +47                                |                           |                                          |
| +112                               |                           |                                          |
| ОК                                 |                           |                                          |

# 5.2. AT+CIPSTA

#### 表 5-2. 查询或设置本地 STA 的 IP 地址

| 指令                                                                                        | 参数                        | 响应                                               |
|-------------------------------------------------------------------------------------------|---------------------------|--------------------------------------------------|
| 帮助指令                                                                                      |                           | +CIPSTA: <ip>,<netmask>,<gw></gw></netmask></ip> |
| AT+CIPSTA=?                                                                               |                           |                                                  |
| 查询指令                                                                                      |                           | +CIPSTA: <ip></ip>                               |
| AT+CIPSTA?                                                                                |                           | +CIPSTA: <netmask></netmask>                     |
|                                                                                           |                           | +CIPSTA: <gw></gw>                               |
|                                                                                           |                           |                                                  |
| 执行指令                                                                                      | <ip>: 字符串参数</ip>          | 执行结果                                             |
| AT+CIPSTA= <ip>,<netmas< td=""><td><netmask>:字符串参数</netmask></td><td></td></netmas<></ip> | <netmask>:字符串参数</netmask> |                                                  |

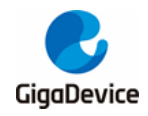

| 指令                       | 参数                               | 响应 |
|--------------------------|----------------------------------|----|
| k>, <gw></gw>            | <b><gw></gw></b> : 字符串参数         |    |
| 示例 1:                    |                                  |    |
| AT+CIPSTA?               |                                  |    |
| 正确响应 1:                  |                                  |    |
| +CIPSTA: 192.168.185.1   |                                  |    |
| +CIPSTA: 255.255.255.0   |                                  |    |
| +CIPSTA: 192.168.185.43  |                                  |    |
| ОК                       |                                  |    |
|                          |                                  |    |
| 示例 2:                    |                                  |    |
| AT+CIPSTA="192.168.185.4 | 5","255.255.255.0","192.168.185. | 1" |
| 正确响应 2:                  |                                  |    |
| ОК                       |                                  |    |

# 5.3. AT+CIPSTART

#### 表 5-3. 建立 TCP 连接或 UDP 传输

| 指令                                                                  | 参数                                        | 响应                                                           |  |
|---------------------------------------------------------------------|-------------------------------------------|--------------------------------------------------------------|--|
| 帮助指令                                                                |                                           | +CIPSTART= <type:tcp or<="" td=""></type:tcp>                |  |
| AT+CIPSTART=?                                                       |                                           | UDP>, <remote ip="">,<remote port="">,[udp</remote></remote> |  |
|                                                                     |                                           | local port],[tcp keep alive:0-1]                             |  |
|                                                                     |                                           |                                                              |  |
| 执行指令                                                                | <type>:"TCP"or"UDP",字符</type>             | 执行结果                                                         |  |
| AT+CIPSTART= <type>,<re< td=""><td>串参数</td><td>ОК</td></re<></type> | 串参数                                       | ОК                                                           |  |
| mote ip>, <remote port="">,</remote>                                | <remote ip="">: Server IP, 字符</remote>    | 或者 ERROR                                                     |  |
| [udp local port] , [tcp keep                                        | 串参数                                       |                                                              |  |
| alive]                                                              | <remote port="">: Server Port, 整</remote> |                                                              |  |
|                                                                     | 型                                         |                                                              |  |
|                                                                     | [udp local port] 绑定本机的端口                  |                                                              |  |
|                                                                     | 值, 整型                                     |                                                              |  |
|                                                                     | [tcp keep alive]: 0 or 1,整型               |                                                              |  |
| 示例 <b>1</b> :                                                       |                                           |                                                              |  |
| AT+CIPSTART="TCP","192.7                                            | 168.0.2",2001,1                           |                                                              |  |
| 正确响应 1:                                                             |                                           |                                                              |  |
| 0,OK                                                                |                                           |                                                              |  |
| 示例 2.                                                               |                                           |                                                              |  |
| AT+CIPSTART="UDP", "192.168.0.2",5001,0                             |                                           |                                                              |  |
| 正确响应 <b>2:</b>                                                      |                                           |                                                              |  |
| 1,OK                                                                |                                           |                                                              |  |
| 示例 3:固定 UDP 通信对端                                                    |                                           |                                                              |  |

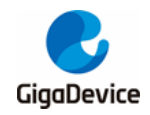

| AT+CIPS TA RT="UD P", "192.168.0.2",5001,8888 |
|-----------------------------------------------|
| 正确响应 3:                                       |
| 3,OK                                          |
|                                               |
| 注:该项测试需要在测试机上运行 sokit 工具。                     |

### 5.4. AT+CIPSEND

#### 表 5-4. 发送数据

| 指令                                                                                        | 参数                                 | 响应                                                                 |  |
|-------------------------------------------------------------------------------------------|------------------------------------|--------------------------------------------------------------------|--|
| 帮助指令                                                                                      |                                    | Usage:                                                             |  |
| AT+CIPSEND=?                                                                              |                                    | Normal Mode Usage:                                                 |  |
|                                                                                           |                                    | +CIPSEND= <fd:0-4>,<ien>,[<remote< td=""></remote<></ien></fd:0-4> |  |
|                                                                                           |                                    | ip>, <remote port="">]</remote>                                    |  |
|                                                                                           |                                    | PassThrough Mode Usage:                                            |  |
|                                                                                           |                                    | +CIPS END                                                          |  |
| 进入普通传输模式,                                                                                 | <fd>:</fd>                         | > <input from="" keyboard=""/>                                     |  |
| 执行指令                                                                                      | 0~4,网络连接 ⅠD 号,整型                   | SEND OK                                                            |  |
| AT+CIPSEND= <fd>,<len>,[</len></fd>                                                       | <len>:</len>                       |                                                                    |  |
| <remote ip="">, <remote< td=""><td>&lt;= 2048,发送长度,整型</td><td></td></remote<></remote>    | <= 2048,发送长度,整型                    |                                                                    |  |
| port>]                                                                                    | [remote ip]:                       |                                                                    |  |
|                                                                                           | 远端 IP,字符串参数                        |                                                                    |  |
|                                                                                           | [remote port]:                     |                                                                    |  |
|                                                                                           | 远端端口,整型                            |                                                                    |  |
| 进入 WiFi 透传模式,执行                                                                           |                                    | ОК                                                                 |  |
| 指令                                                                                        |                                    | > <input_from keyboad=""></input_from>                             |  |
| AT+CIPSEND                                                                                |                                    |                                                                    |  |
| 示例 1:                                                                                     |                                    |                                                                    |  |
| AT+CIPSEND=0,10                                                                           |                                    |                                                                    |  |
| 正确响应 1:                                                                                   |                                    |                                                                    |  |
| >SEND OK                                                                                  |                                    |                                                                    |  |
| ок                                                                                        |                                    |                                                                    |  |
|                                                                                           |                                    |                                                                    |  |
| 示例 2:                                                                                     |                                    |                                                                    |  |
| AT+CIPSEND=1,20,"192.168                                                                  | AT+CIPSEND=1,20,"192.168.0.2",5001 |                                                                    |  |
| 正确响应 2:                                                                                   |                                    |                                                                    |  |
| >SEND OK                                                                                  |                                    |                                                                    |  |
| ок                                                                                        |                                    |                                                                    |  |
| 示例3: GD32VW553作为TCP 客户端,建立单连接,实现UART Wi-Fi透传<br>连接到路由器<br>AT+CWJAP="test_ap","1234567890" |                                    |                                                                    |  |
| 查调GD32VW553设备IP地址,以192.168.1.27为例                                                         |                                    |                                                                    |  |

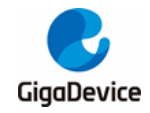

| PC与GD32VW553设备连接到同一个路由器,并运行网络调试工具,创建一个TCP服务器。例如IP地<br>址为192.168.1.2,端口号为5678。GD32VW553连接该TCP服务器<br>AT+CIPSTART="TCP","192.168.1.2",5678,0                                                                                                    |
|----------------------------------------------------------------------------------------------------|
| 进入透传接收模式<br>AT+CIPMODE=1                                                                                                    |
| 进入透传发送模式,并发送数据<br>AT+CIPSEND<br>OK<br>>                                                                                                    |
| 停止发送数据,在透传发送数据过程中,若识别到单独的一包数据+++,则系统会退出透传发送,此<br>时请至少等待1秒,再发下一条命令。<br>+++                                                                                                    |
| 退出UART WiFi透传接收模式<br>AT+CIPMODE=0                                                                                                    |
| 关闭TCP连接<br>AT+CIPCLOSE                                                                                                    |
| 注:                                                                                                    |
| 进入 WiFi 透传模式,GD32VW553 设备每次最大接收 8192 字节,最大发送 2920 字节。如果收到的数据长度大于等于 2920 字节,数据会被分为 2920 字节一组的块进行发送,否则会等待 20 毫秒(您可以通过 AT+TRANSINTVL 命令配置此间隔)或等待收到的数据大于等于 2920 字节再发送数据。当输入单独一包+++时,退出透传模式下的数据发送模式,请至少间隔 1 秒再发送下一条 AT 命令。<br>AT+CIPSEND 命令必须在开启透传模式以及单连接下使用。若为 WiFi-UDP 透传,AT+CIPSTART 命令的 <udp local="" port="">必须指定。<br/>该项测试需要在测试机上运行 sokit 或其他网络测试工具。</udp> |
| 透传模式仅支持 TCP 单连接和 UDP 固定通信对端的情况。                                                                                                    |

# 5.5. AT+CIPSERVER

| 表 | 5-5. | 启动 | TCP | 服务器 |
|---|------|----|-----|-----|
|---|------|----|-----|-----|

| 指令                           | 参数             | 响应                                       |
|------------------------------|----------------|------------------------------------------|
| 帮助指令                         |                | +CIPSERVER: <mode:0-1>,[port]</mode:0-1> |
| AT+CIPSERVER=?               |                |                                          |
| 执行指令                         | <mode>:</mode> | 执行结果                                     |
| AT+CIPSERVER= <mode>,</mode> | 0: 关闭服务器       |                                          |
| [port]                       | 1: 建立服务器       |                                          |
|                              | [port]:        |                                          |
|                              | 可选参数, 整型       |                                          |
| 示例:                          |                |                                          |

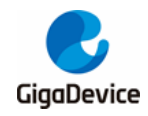

| AT+CIPSERVER=1,3001 |  |
|---------------------|--|
| 正确响应:               |  |
| OK                  |  |

# 5.6. AT+CIPCLOSE

#### 表 5-6. 关闭 TCP 连接或 UDP 传输

| 指令                     | 参数                         | 响应                   |
|------------------------|----------------------------|----------------------|
| 帮助指令                   |                            | +CIPCLOSE: <fd></fd> |
| AT+CIPCLOSE=?          |                            |                      |
| 执行指令                   | <fd>: 0-7,网络连接 ID 号,整</fd> | close <fd></fd>      |
| AT+CIPCLOSE= <fd></fd> | 型                          |                      |
| 示例:                    |                            |                      |
| AT+CIPCLOSE=0          |                            |                      |
| 正确响应                   |                            |                      |
| close 0                |                            |                      |
| ОК                     |                            |                      |

# 5.7. AT+CIPSTATUS

#### 表 5-7. 查询网络连接信息

| 指令                                                                              | 参数    | 响应        |  |  |
|---------------------------------------------------------------------------------|-------|-----------|--|--|
| 执行指令                                                                            |       | STATUS: 5 |  |  |
| AT+CIPSTATUS                                                                    |       |           |  |  |
| 示例 <b>:</b>                                                                     |       |           |  |  |
| AT+CIPSTATUS                                                                    |       |           |  |  |
| 正确响应:                                                                           | 正确响应: |           |  |  |
| STATUS: 2                                                                       |       |           |  |  |
| OK                                                                              |       |           |  |  |
| 补充说明: STATUS                                                                    |       |           |  |  |
| <ol> <li>STA 己和 AP 建立连接并且获得 IP 地址</li> <li>STA 已建立 TCP 连接或 UDP 传输客户端</li> </ol> |       |           |  |  |
| 4: DHCP 处理中<br>5: 其他状态                                                          |       |           |  |  |

### 5.8. AT+CIFSR

#### 表 5-8. 查询本地 IP 地址信息

| 指令       | 参数 | 响应                        |
|----------|----|---------------------------|
| 执行指令     |    | +CIFSR:APIP, <ip></ip>    |
| AT+CIFSR |    | +CIFSR:APMAC, <mac></mac> |
|          |    | Or                        |

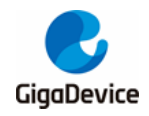

| 指令                               | 参数 | 响应                         |  |
|----------------------------------|----|----------------------------|--|
|                                  |    | +CIFSR:STA IP, <ip></ip>   |  |
|                                  |    | +CIFSR:STAMAC, <mac></mac> |  |
| 示例:                              |    |                            |  |
| AT+CIFSR                         |    |                            |  |
| 正确响应:                            |    |                            |  |
| +CIFSR: STA IP,192.168.2.3       |    |                            |  |
| +CIFSR:STA MAC,76:ba:ed:20:22:a2 |    |                            |  |
| ОК                               |    |                            |  |

### 5.9. AT+CIPMODE

#### 表 5-9. 设置或查询传输模式

| 指令                                      | 参数                  | 响应                              |
|-----------------------------------------|---------------------|---------------------------------|
| 帮助指令                                    |                     | +CIPMODE= <mode:0-1></mode:0-1> |
| AT+CIPMODE=?                            |                     |                                 |
| 查询指令                                    |                     | 当前传输模式                          |
| AT+CIPMODE?                             |                     | +CIPMODE: <mode></mode>         |
| 执行指令                                    | <mode>: 传输模式</mode> | 执行结果                            |
| AT+CIPMODE = <mode></mode>              | 0: 正常传输模式           |                                 |
|                                         | 1: WiFi 透传接收模式      |                                 |
| 示例:                                     |                     |                                 |
| AT+CIPMODE=1                            |                     |                                 |
| 正确响应:                                   |                     |                                 |
| ок                                      |                     |                                 |
|                                         |                     |                                 |
| 注:                                      |                     |                                 |
| WiFi 透传接收模式, 仅支持 TCP 单连接、UDP 固定通信对端的情况。 |                     |                                 |
| WiFi透传接收模式,每次接收的数据最大长度是 2920 字节。        |                     |                                 |

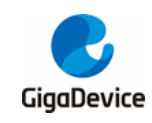

# 6. AT BLE 指令集

### 6.1. AT+BLEENABLE

#### 表 6-1. 使能 ble 模块

| 指令           | 参数 | 响应   |
|--------------|----|------|
| 执行指令         |    | 执行结果 |
| AT+BLEENABLE |    |      |
| 示例 1:        |    |      |
| AT+BLEENABLE |    |      |
| 正确响应:        |    |      |
| ОК           |    |      |

### 6.2. AT+BLEDISABLE

表 6-2. 失能 ble 模块

| 指令            | 参数 | 响应   |
|---------------|----|------|
| 执行指令          |    | 执行结果 |
| AT+BLEDISABLE |    |      |
| 示例 1:         |    |      |
| AT+BLEDISABLE |    |      |
| 正确响应:         |    |      |
| OK            |    |      |

### 6.3. AT+BLENAME

#### 表 6-3. 设置名称

| 指令                                | 参数                  | 响应                      |
|-----------------------------------|---------------------|-------------------------|
| 帮助指令                              |                     | +BLENAME= <name></name> |
| AT+BLENAME=?                      |                     |                         |
| 查询指令                              |                     | +BLENAME: <name></name> |
| AT+BLENAME?                       |                     |                         |
| 执行指令                              | <name>: 设备名称</name> | 执行结果                    |
| AT+BLENAME= <name></name>         |                     |                         |
| 示例 <b>1</b> :                     |                     |                         |
| AT+BLENAME?                       |                     |                         |
| 正确响应 <b>1</b> :                   |                     |                         |
| +BLENAME:GD-BLE-01:23:45:67:89:ab |                     |                         |
| ОК                                |                     |                         |
|                                   |                     |                         |

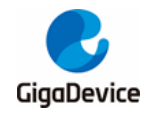

| 指令                         | 参数   | 响应 |
|----------------------------|------|----|
| 示例 <b>2</b> :              |      |    |
| AT+BLENAME=test<br>正确响应 2: |      |    |
| ОК                         |      |    |
| 备注:                        |      |    |
| 1.设置后广播中 name 也会同          | 步改变。 |    |

### 6.4. AT+BLEADVSTART

#### 表 6-4. 开启蓝牙广播

| 指令                                                                  | 参数                           | 响应                                        |
|---------------------------------------------------------------------|------------------------------|-------------------------------------------|
| 帮助指令                                                                |                              | +BLEADVSTART= <type>,[intv],[ch_ma</type> |
| AT+BLEADVSTART=?                                                    |                              | p],[prop],[pri_phy],[sec_phy],[w l_enable |
|                                                                     |                              | ],[ow n_addr_type],[disc_mode],[addr_t    |
|                                                                     |                              | ype],[addr]                               |
| 执行指令                                                                | <b><type>:</type></b> 广播类型   | 执行结果                                      |
| AT+BLEADVSTART= <type< td=""><td>[intv]: 广播间隔</td><td></td></type<> | [intv]: 广播间隔                 |                                           |
| >,[intv],[ch_map],[prop],[pri                                       | [ch_map]: 信道选择               |                                           |
| _phy],[sec_phy],[w l_enable                                         | [property]:属性配置              |                                           |
| ],[ow n_addr_type],[disc_mo                                         | [pri_phy]: primary 信道 phy    |                                           |
| de],[addr_type],[addr]                                              | [sec_phy]: secondary 信道 phy  |                                           |
|                                                                     | [wl_enable]: white list 是否使能 |                                           |
|                                                                     | [ow n_addr_type]:本地地址类型      |                                           |
|                                                                     | [disc_mode]: 发现模式            |                                           |
|                                                                     | [addr_type]: 对端地址类型          |                                           |
|                                                                     | [addr]: 对端地址                 |                                           |
| 示例 1:                                                               |                              |                                           |
| AT+BLEADVSTART=0                                                    |                              |                                           |
| 正确响应 1:                                                             |                              |                                           |
| ОК                                                                  |                              |                                           |

## 6.5. AT+BLEADVSTOP

#### 表 6-5. 停止蓝牙广播

| 指令              | 参数                              | 响应                               |
|-----------------|---------------------------------|----------------------------------|
| 帮助指令            |                                 | +BLEADVSTOP= <adv_idx></adv_idx> |
| AT+BLEADVSTOP=? |                                 |                                  |
|                 |                                 |                                  |
| 执行指令            | <b>&lt; adv_idx &gt; :</b> 广播索引 | 执行结果                             |
| AT+BLEADVSTOP=< |                                 |                                  |

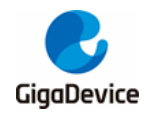

| 指令              | 参数 | 响应 |
|-----------------|----|----|
| adv_idx >       |    |    |
| 示例 1:           |    |    |
| AT+BLEADVSTOP=0 |    |    |
| 正确响应 1:         |    |    |
| ОК              |    |    |

# 6.6. AT+BLEADVDATA

#### 表 6-6. 设置广播内容

| 指令                           | 参数                           | 响应                         |
|------------------------------|------------------------------|----------------------------|
| 帮助指令                         |                              | +BLEADVDATA= <data></data> |
| AT+BLEADVDATA=?              |                              |                            |
|                              |                              |                            |
| 执行指令                         | <data> : 广播内容,为 hex 字</data> | 执行结果                       |
| AT+BLEADVDATA= <data></data> | 符串,例如 AT+BLEADV DATA="       |                            |
|                              | 020106020941"代表将广播数据         |                            |
|                              | 设置为" 0x02 0x01 0x06 0x02     |                            |
|                              | 0x09 0x41"                   |                            |
| 示例 1:                        |                              |                            |
| AT+BLEADVDATA="0201060       | 020941"                      |                            |
| 正确响应 1:                      |                              |                            |
| ок                           |                              |                            |

### 6.7. AT+BLEADVDATAEX

#### 表 6-7. 设置广播内容

| 指令                                                                                                    | 参数                                            | 响应                                                                        |
|----------------------------------------------------------------------------------------------------|-----------------------------------------------|---------------------------------------------------------------------------|
| 帮助指令                                                                                                    |                                               | +BLEADVDATA EX                                                            |
| AT+BLEADVDATA EX=?                                                                                                    |                                               | = <dev_name>,<uuid>,<manufacture< td=""></manufacture<></uuid></dev_name> |
|                                                                                                    |                                               | r_data>, <include_pow er=""></include_pow>                                |
| 执行指令                                                                                                    | <dev_name>: 设备名称</dev_name>                   | 执行结果                                                                      |
| AT+BLEADVDATA EX                                                                                                    | <uuid>: service uuid</uuid>                   |                                                                           |
| = <dev_name>,<uuid>,<ma< td=""><td><manufacturer_data>: 厂家数据</manufacturer_data></td><td></td></ma<></uuid></dev_name> | <manufacturer_data>: 厂家数据</manufacturer_data> |                                                                           |
| nufacturer_data>, <include_< td=""><td><include_pow er="">: 是否包含</include_pow></td><td></td></include_<>               | <include_pow er="">: 是否包含</include_pow>       |                                                                           |
| pow er>                                                                                                    | pow er                                        |                                                                           |
| 示例 1:                                                                                                    |                                               |                                                                           |
| AT+BLEADVDATA EX="test",                                                                                               | "a002","2b0c112233",1                         |                                                                           |
| 正确响应 <b>1</b> :                                                                                                    |                                               |                                                                           |
| ОК                                                                                                    |                                               |                                                                           |

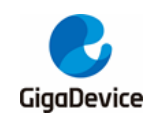

# 6.8. AT+BLESCANRSPDATA

#### 表 6-8. 设置扫描回复内容

| 指令                                                            | 参数                           | 响应                             |
|---------------------------------------------------------------|------------------------------|--------------------------------|
| 帮助指令                                                          |                              | +BLESCANRSPDATA= <data></data> |
| AT+BLESCANRSPDATA=?                                           |                              |                                |
|                                                               |                              |                                |
|                                                               |                              |                                |
| 执行指令                                                          | <data> : 广播内容,为 hex 字</data> | 执行结果                           |
| AT+BLESCANRSPDATA= <dat< td=""><td>符串,例如</td><td></td></dat<> | 符串,例如                        |                                |
| a>                                                            | AT+BLESCANRSPDATA ="         |                                |
|                                                               | 020941"代表将广播数据设置             |                                |
|                                                               | 为"0x02 0x09 0x41"            |                                |
| 示例 1:                                                         |                              |                                |
| AT+BLESCANRSPDATA="02094                                      | 41"                          |                                |
| 正确响应 1:                                                       |                              |                                |
| ок                                                            |                              |                                |

### 6.9. AT+BLEPASSTH

#### 表 6-9. 开启透传模式

| 指令                              | 参数 | 响应   |
|---------------------------------|----|------|
| 执行指令                            |    | 执行结果 |
| AT+BLEPASSTH                    |    |      |
| 示例 1:                           |    |      |
| 先开启广播 AT+BLEADVSTART=0,对端与之建立连线 |    |      |
| 输入 AT+BLEPASSTH                 |    |      |
| 开启透传模式                          |    |      |
| "+++"退出                         |    |      |
| 无响应                             |    |      |
|                                 |    |      |

### 6.10. AT+BLEPASSTHAUTO

#### 表 6-10. 自动开启透传模式

| 指令                                                  | 参数                            | 响应                                |
|-----------------------------------------------------|-------------------------------|-----------------------------------|
| 帮助指令                                                |                               | +BLEPASSTHAUTO= <enable></enable> |
| AT+BLEPASSTHAUTO=?                                  |                               |                                   |
|                                                     |                               |                                   |
|                                                     |                               |                                   |
| 执行指令                                                | <enable> : 是否开启自动进入透</enable> | 执行结果                              |
| AT+BLEPASSTHAUTO= <e< td=""><td></td><td></td></e<> |                               |                                   |

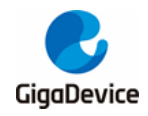

| 指令                    | 参数                      | 响应                        |
|-----------------------|-------------------------|---------------------------|
| nable>                | 传模式                     |                           |
| 注:主从都通过同一命令自动起        | 进入透传模式                  |                           |
| 示例 1:                 |                         |                           |
| 输入 AT+BLEPASSTHAUTO=1 |                         |                           |
| 先开启广播 AT+BLEADVSTA    | RT=0,或者 AT+BLECONN=0,AB | :89:67:45:23:01(对端地址),建立连 |
| 接后自动开启透传模式            |                         |                           |
| "+++"退出               |                         |                           |
| 正确响应 <b>1</b> :       |                         |                           |
| ОК                    |                         |                           |

### 6.11. AT+BLEPASSTHCLI

#### 表 6-11. 开启透传模式

| 指令                                               | 参数 | 响应   |
|--------------------------------------------------|----|------|
| 执行指令                                             |    | 执行结果 |
| AT+BLEPASSTHCLI                                  |    |      |
| 示例 1:                                            |    |      |
| AT+BLECONN=0, AB:89:67:45:23:01 (对端地址), 对端与之建立连线 |    |      |
| 输入 AT+BLEPASSTHCLI                               |    |      |
| 开启透传模式                                           |    |      |
| "+++"退出                                          |    |      |
| 无响应                                              |    |      |
|                                                  |    |      |

### 6.12. AT+BLESCANPARAM

#### 表 6-12. 设置扫描参数

| 指令                                                                                               | 参数                                      | 响应                                                                       |
|--------------------------------------------------------------------------------------------------|-----------------------------------------|--------------------------------------------------------------------------|
| 帮助指令                                                                                             |                                         | +BLESCANPARAM= <type>,<own_a< td=""></own_a<></type>                     |
| AT+BLESCA NPA RA M=?                                                                             |                                         | ddr_type>, <dup_filt_pol>,<scan_intv< td=""></scan_intv<></dup_filt_pol> |
|                                                                                                  |                                         | _1m>, <scan_w in_1m=""></scan_w>                                         |
|                                                                                                  |                                         |                                                                          |
| 查询指令                                                                                             |                                         | +BLESCANPARAM: <type>,<own_a< td=""></own_a<></type>                     |
| AT+BLESCA NPA RA M?                                                                              |                                         | ddr_type>, <dup_filt_pol>,<scan_intv< td=""></scan_intv<></dup_filt_pol> |
|                                                                                                  |                                         | _1m>, <scan_win_1m></scan_win_1m>                                        |
|                                                                                                  |                                         |                                                                          |
| 执行指令                                                                                             | <b><type></type></b> : 扫描类型             | 执行结果                                                                     |
| AT+BLESCA NPA RA M: <typ< td=""><td><own_addr_type> : 本地地址类</own_addr_type></td><td></td></typ<> | <own_addr_type> : 本地地址类</own_addr_type> |                                                                          |
| e>, <own_addr_type>,<dup< td=""><td>型</td><td></td></dup<></own_addr_type>                       | 型                                       |                                                                          |
| _filt_pol>, <scan_intv_1m>,<br/><scan_win_1m></scan_win_1m></scan_intv_1m>                       | <dup_filt_pol> : 重复包过滤政策</dup_filt_pol> |                                                                          |
|                                                                                                  | <scan_intv_1m>:1M扫描间隔</scan_intv_1m>    |                                                                          |
|                                                                                                  | <scan_w in_1m=""> : 1M 扫描窗口大</scan_w>   |                                                                          |

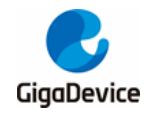

| 指令                              | 参数 | 响应 |
|---------------------------------|----|----|
|                                 | 小  |    |
| 示例 1:                           |    |    |
| AT+BLESCA NPA RA M?             |    |    |
| 正确响应 1:                         |    |    |
| +BLESCANPARAM:0,0,1,160,32      |    |    |
| ОК                              |    |    |
|                                 |    |    |
| 示例 2:                           |    |    |
| AT+BLESCA NPA RA M=0,0,1,160,48 |    |    |
| 正确响应 2:                         |    |    |
| OK                              |    |    |

### 6.13. AT+BLESCAN

#### 表 6-13. 开启扫描

| 指令                             | 参数                         | 响应                          |
|--------------------------------|----------------------------|-----------------------------|
| 帮助指令                           |                            | +BLESCAN= <enable></enable> |
| AT+BLESCA N=?                  |                            |                             |
|                                |                            |                             |
|                                |                            |                             |
| 执行指令                           | <enable> : 是否开启扫描</enable> | 执行结果                        |
| AT+BLESCA N= <enable></enable> |                            |                             |
| 示例 1:                          |                            |                             |
| AT+BLESCA N=1                  |                            |                             |
| 正确响应 <b>1</b> :                |                            |                             |
| ОК                             |                            |                             |
|                                |                            |                             |

### 6.14. AT+BLESYNC

#### 表 6-14. BLE 开始/取消同步

| 指令                                 | 参数                              | 响应                                                   |
|------------------------------------|---------------------------------|------------------------------------------------------|
| 帮助指令                               |                                 | +BLESYNC= <enable>,<addr_type>,</addr_type></enable> |
| AT+BLESYNC=?                       |                                 | <addr></addr>                                        |
|                                    |                                 |                                                      |
|                                    |                                 |                                                      |
| 执行指令                               | <enable> : 是否开启 sync</enable>   | 执行结果                                                 |
| AT+BLESYNC= <enable>,&lt;</enable> | <addr_type> :本地地址类型</addr_type> |                                                      |
| addr_type>, <addr></addr>          | <addr> : 对端地址</addr>            |                                                      |
| 示例 1:开始同步                          |                                 |                                                      |
| AT+BLESYNC=1,0,AB:89:67:           | 45:23:01                        |                                                      |

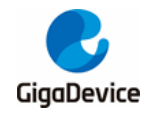

|       | 指令      | 参数 | 响应 |
|-------|---------|----|----|
| 正确响   | 应 1:    |    |    |
| OK    |         |    |    |
|       |         |    |    |
| 示例 2: | : 取消同步  |    |    |
| AT+BL | ESYNC=0 |    |    |
| 正确响   | 应 2:    |    |    |
| OK    |         |    |    |

### 6.15. AT+BLESYNCSTOP

#### 表 6-15. BLE 停止同步

| 指令             | 参数 | 响应   |
|----------------|----|------|
| 执行指令           |    | 执行结果 |
| AT+BLESYNCSTOP |    |      |
| 示例 1:          |    |      |
| AT+BLESYNCSTOP |    |      |
| 正确响应 1:        |    |      |
| ОК             |    |      |

### 6.16. AT+BLECONN

#### 表 6-16. BLE 建立连接

| 指令                                                                                      | 参数                                          | 响应                                              |
|-----------------------------------------------------------------------------------------|---------------------------------------------|-------------------------------------------------|
| 帮助指令                                                                                    |                                             | +BLECONN= <addr_type>,<addr></addr></addr_type> |
| AT+BLECONN=?                                                                            |                                             |                                                 |
|                                                                                         |                                             |                                                 |
| 执行指令                                                                                    | <pre><addr_type> : 本地地址类型</addr_type></pre> | 执行结果                                            |
| AT+BLECONN= <type>,<ad< td=""><td><b><addr> :</addr></b>本地地址</td><td></td></ad<></type> | <b><addr> :</addr></b> 本地地址                 |                                                 |
| dr>                                                                                     |                                             |                                                 |
| 示例 <b>1:</b>                                                                            |                                             |                                                 |
| 对端先开启广播                                                                                 |                                             |                                                 |
| AT+BLECONN=0, AB:89:67:                                                                 | 45:23:01(对端地址)                              |                                                 |
| 正确响应 <b>1</b> :                                                                         |                                             |                                                 |
| OK                                                                                      |                                             |                                                 |

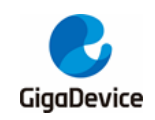

# 6.17. AT+BLESCONNPARAM

#### 表 6-17. 设置/查询连接参数

| 指令                                                                                                    | 参数                          | 响应                                                       |  |
|----------------------------------------------------------------------------------------------------|-----------------------------|----------------------------------------------------------|--|
| 帮助指令                                                                                                    |                             | +BLECONNPARM= <conn_idx>,<int< td=""></int<></conn_idx>  |  |
| AT+BLECONNPA RA M=?                                                                                           |                             | erval>, <latancy>,<supv_to></supv_to></latancy>          |  |
|                                                                                                    |                             |                                                          |  |
|                                                                                                    |                             |                                                          |  |
| <b></b>                                                                                                    |                             | +BLECONNPARAM: <conn_idx>,<int< td=""></int<></conn_idx> |  |
| AT+BLECONNPA RA M?                                                                                            |                             |                                                          |  |
|                                                                                                    |                             |                                                          |  |
| 执行指令                                                                                                    | <conn_idx>: 连接索引</conn_idx> | 执行结果                                                     |  |
| AT+BLECONNPA RAM= <co< td=""><td>&lt; interval &gt; : 连接间隔</td><td></td></co<>                                | < interval > : 连接间隔         |                                                          |  |
| nn_idx>, <interval>,<latancy< td=""><td>&lt; latancy &gt; : 允许 slave 不交互的</td><td></td></latancy<></interval> | < latancy > : 允许 slave 不交互的 |                                                          |  |
| >, <supv_to></supv_to>                                                                                        | interval 数                  |                                                          |  |
|                                                                                                    | < supv_to > : 超时时间          |                                                          |  |
| 示例 1: 查询连接参数                                                                                                  |                             |                                                          |  |
| 先建立连接 AT+BLECONN=0, <addr> 或者先开启广播 AT+BLEADVSTART=0,对端建立连线</addr>                                             |                             |                                                          |  |
| 输入 AT+BLECONNPA RA M?                                                                                         |                             |                                                          |  |
| 正确响应 1:                                                                                                    |                             |                                                          |  |
| +BLECONNPARAM:0,40,0,50                                                                                       | +BLECONNPARA M:0,40,0,500   |                                                          |  |
| ОК                                                                                                    |                             |                                                          |  |
|                                                                                                    |                             |                                                          |  |
| 示例 2: 修改连接参数                                                                                                  |                             |                                                          |  |
| 先建立连接 AT+BLECONN=0, <addr>或者先开启广播 AT+BLEADVSTART=0,对端建立连线</addr>                                              |                             |                                                          |  |
| 输入 AT+BLECONNPA RA M=0,50,20,500                                                                              |                             |                                                          |  |
| 正确响应 2:                                                                                                    |                             |                                                          |  |
| ОК                                                                                                    |                             |                                                          |  |

### 6.18. AT+BLEDISCONN

#### 表 6-18. BLE 断开连接

| 指令                                                               | 参数                           | 响应                                 |
|------------------------------------------------------------------|------------------------------|------------------------------------|
| 帮助指令                                                             |                              | +BLEDISCONN= <conn_idx></conn_idx> |
| AT+BLEDISCONN=?                                                  |                              |                                    |
|                                                                  |                              |                                    |
|                                                                  |                              |                                    |
| 执行指令                                                             | <conn_idx> : 连接索引</conn_idx> | 执行结果                               |
| AT+BLEDISCONN= <conn_< td=""><td></td><td></td></conn_<>         |                              |                                    |
| idx>                                                             |                              |                                    |
| 示例 1 <b>.</b>                                                    |                              |                                    |
| 先建立连接 AT+BLECONN=0, <addr>或者先开启广播 AT+BLEADVSTART=0,对端建立连线</addr> |                              |                                    |

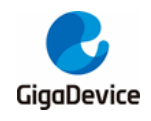

| 指令                 | 参数 | 响应 |
|--------------------|----|----|
| 输入 AT+BLEDISCONN=0 |    |    |
| 正确响应 <b>1</b> :    |    |    |
| OK                 |    |    |

### 6.19. AT+BLEMTU

#### 表 6-19. 更新/查询 mtu

| 指令                                | 参数                              | 响应                                                   |
|-----------------------------------|---------------------------------|------------------------------------------------------|
| 帮助指令                              |                                 | +BLEMTU= <conn_idx>,<pref_mtu></pref_mtu></conn_idx> |
| AT+BLEMTU=?                       |                                 |                                                      |
|                                   |                                 |                                                      |
| 查询指令                              |                                 | +BLEMTU: <conn_idx>,<mtu_size></mtu_size></conn_idx> |
| AT+BLEMTU?                        |                                 |                                                      |
|                                   |                                 |                                                      |
| 执行指令                              | <conn_idx>: 连接索引</conn_idx>     | 执行结果                                                 |
| AT+BLEMTU= <conn_idx>,</conn_idx> | <pref_mtu>:期望 mtu</pref_mtu>    |                                                      |
| <pref_mtu></pref_mtu>             |                                 |                                                      |
| 示例 1:                             |                                 |                                                      |
| 先建立连接 AT+BLECONN=0                | , <addr>或者先开启广播 AT+BLEAD</addr> | DVSTART=0,对端建立连线                                     |
| 输入 AI+BLEMIU?                     |                                 |                                                      |
| 止佣呃应 1:                           |                                 |                                                      |
| +BLEMTU:0,23                      |                                 |                                                      |
| ОК                                |                                 |                                                      |
|                                   |                                 |                                                      |
| 示例 2: 史新 MTU                      |                                 |                                                      |
| 先建立连接 AT+BLECONN=0                | , <addr></addr>                 |                                                      |
| 输入 AT+BLEMTU=0,1000               |                                 |                                                      |
| 正确响应 2:                           |                                 |                                                      |
| OK                                |                                 |                                                      |

# 6.20. AT+BLEPHY

| 表 | 6-20. | 更新/查询phy |  |
|---|-------|----------|--|
|---|-------|----------|--|

| 指令          | 参数 | 响应                                                                |
|-------------|----|-------------------------------------------------------------------|
| 帮助指令        |    | +BLEPHY = <conn_idx>,<tx_phy>,<r< td=""></r<></tx_phy></conn_idx> |
| AT+BLEPHY=? |    | x_phy>, <phy_opt></phy_opt>                                       |

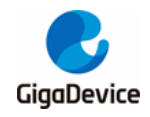

| 指令                                                                                              | 参数                                    | 响应                                                                 |
|-------------------------------------------------------------------------------------------------|---------------------------------------|--------------------------------------------------------------------|
| 查询指令                                                                                            |                                       | +BLEPHY: <conn_idx>,<tx_phy>,<rx< td=""></rx<></tx_phy></conn_idx> |
| AT+BLEPHY ?                                                                                     |                                       | _phy>                                                              |
|                                                                                                 |                                       |                                                                    |
| 执行指令                                                                                            | <conn_idx>: 连接索引</conn_idx>           | 执行结果                                                               |
| AT+BLEPHY= <conn_idx>,&lt;</conn_idx>                                                           | <tx_phy>: tx phy</tx_phy>             |                                                                    |
| tx_phy>, <rx_phy>,<phy_op< td=""><td><rx_phy>: rx phy</rx_phy></td><td></td></phy_op<></rx_phy> | <rx_phy>: rx phy</rx_phy>             |                                                                    |
| t>                                                                                              | <phy_opt>: coded phy option</phy_opt> |                                                                    |
| 示例 1: 查询 phy                                                                                    |                                       |                                                                    |
| 先建立连接 AT+BLECONN=0                                                                              | , <addr>或者先开启广播 AT+BLEAD</addr>       | )VSTART=0,对端建立连线                                                   |
| 输入 AT+BLEPHY?                                                                                   |                                       |                                                                    |
| 正确响应 1:                                                                                         |                                       |                                                                    |
| +BLEPHY:0,0,0                                                                                   |                                       |                                                                    |
| ОК                                                                                              |                                       |                                                                    |
|                                                                                                 |                                       |                                                                    |
| 示例 2:更新 phy                                                                                     |                                       |                                                                    |
| 先建立连接 AT+BLECONN=0                                                                              | , <addr>或者先开启广播 AT+BLEAD</addr>       | )VSTART=0,对端建立连线                                                   |
| 输入 AT+BLEPHY=0,1,1,0                                                                            |                                       |                                                                    |
| 正确响应 2:                                                                                         |                                       |                                                                    |
| ОК                                                                                              |                                       |                                                                    |

# 6.21. AT+BLEDATALEN

#### 表 6-21. Data length extension

| 指令                                                                                           | 参数                                 | 响应                                                           |
|----------------------------------------------------------------------------------------------|------------------------------------|--------------------------------------------------------------|
| 帮助指令                                                                                         |                                    | +BLEDATALEN= <conn_idx>,<tx_oct< td=""></tx_oct<></conn_idx> |
| AT+BLEDATALEN=?                                                                              |                                    | >                                                            |
|                                                                                              |                                    |                                                              |
| 执行指令                                                                                         | <br><conn_idx> : 连接索引</conn_idx>   | 执行结果                                                         |
| AT+BLEDATALEN= <conn_i< td=""><td><tx_oct> : 期望的 payload 长度</tx_oct></td><td></td></conn_i<> | <tx_oct> : 期望的 payload 长度</tx_oct> |                                                              |
| dx>, <tx_oct></tx_oct>                                                                       |                                    |                                                              |
| 示例 1:                                                                                        |                                    |                                                              |
| 先建立连接 AT+BLECONN=0, <addr>或者先开启广播 AT+BLEADVSTART=0,对端建立连线</addr>                             |                                    |                                                              |
| 输入 AT+BLEDATALEN=0,200                                                                       |                                    |                                                              |
| 正确响应 1:                                                                                      |                                    |                                                              |
| ОК                                                                                           |                                    |                                                              |

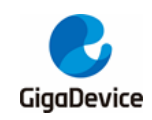

# 6.22. AT+BLEADDR

#### 表 6-22. 査询/设置 ble bd address

| 指令                              | 参数                           | 响应                            |
|---------------------------------|------------------------------|-------------------------------|
| 帮助指令                            |                              | +BLEADDR= <bd_addr></bd_addr> |
| AT+BLEADDR=?                    |                              |                               |
|                                 |                              |                               |
| 查询指令                            |                              | +BLEADDR: <bd_addr></bd_addr> |
| AT+BLEADDR?                     |                              |                               |
|                                 |                              |                               |
| 执行指令                            | < bd_addr > : ble bd address | 执行结果                          |
| AT+BLEADDR= <bd_addr></bd_addr> |                              |                               |
|                                 |                              |                               |
| 示例 1: 查询 ble bd addres          | S                            |                               |
| AT+BLEADDR?                     |                              |                               |
| 正确响应 1:                         |                              |                               |
| +BLEBDADDR:77:66:55:44:3        | 3:22                         |                               |
| ОК                              |                              |                               |
|                                 |                              |                               |
| 示例 2: 设置 ble bd address         |                              |                               |
| AT+BLEADDR=22:33:44:55:66:77    |                              |                               |
| 正确响应 2:                         |                              |                               |
| ОК                              |                              |                               |

### 6.23. AT+BLESETAUTH

#### 表 6-23. 配置 AUTHENTICATION

| 指令              | 参数 | 响应                                                       |
|-----------------|----|----------------------------------------------------------|
| 帮助指令            |    | +BLESETAUTH= <bond>,<mitm>,<s< td=""></s<></mitm></bond> |
| AT+BLESETAUTH=? |    | c>, <iocap>,<oob>,<key_size></key_size></oob></iocap>    |
|                 |    |                                                          |
|                 |    |                                                          |

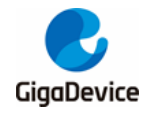

| 指令                                                                                         | 参数                                    | 响应   |
|--------------------------------------------------------------------------------------------|---------------------------------------|------|
| 执行指令                                                                                       | < bond > : bonding flag               | 执行结果 |
| AT+BLESETAUTH= <bond></bond>                                                               | 0x00: no bonding                      |      |
| , <mitm>,<sc>,<iocap>,<oo< td=""><td>0x01: bonding</td><td></td></oo<></iocap></sc></mitm> | 0x01: bonding                         |      |
| D>, <key_size></key_size>                                                                  | <mitm>: mitm flag</mitm>              |      |
|                                                                                            | 0x00: mitm protection not required    |      |
|                                                                                            | 0x01: mitm protection required        |      |
|                                                                                            | < sc >: secure connections flag       |      |
|                                                                                            | 0x00: secure connections pairing      |      |
|                                                                                            | is not supported                      |      |
|                                                                                            | 0x01: secure connections pairing      |      |
|                                                                                            | is supported                          |      |
|                                                                                            | < iocap>: io capability to set        |      |
|                                                                                            | 0x00: display only                    |      |
|                                                                                            | 0x01: display yes no                  |      |
|                                                                                            | 0x02: keyboard only                   |      |
|                                                                                            | 0x03: no input no output              |      |
|                                                                                            | 0x04: keyboard display                |      |
|                                                                                            | <oob>: oob flag for authention</oob>  |      |
|                                                                                            | [key size]: encryption key size       |      |
|                                                                                            | requirement, default is 16 if not set |      |
| 示例 1: 配置 AUTHENTICAT                                                                       | ION                                   |      |
| AT+BLESETAUTH=1,0,0,3,0,                                                                   | 16                                    |      |
| 正确响应 1:                                                                                    |                                       |      |
| ОК                                                                                         |                                       |      |
|                                                                                            |                                       |      |

# 6.24. AT+BLEPAIR

#### 表 6-24. 发起配对

| 指令                                                               | 参数                      | 响应                          |
|------------------------------------------------------------------|-------------------------|-----------------------------|
| 帮助指令                                                             |                         | +BLEPAIR= <conidx></conidx> |
| AT+BLEPAIR=?                                                     |                         |                             |
|                                                                  |                         |                             |
| 执行指令                                                             | <conidx>: 连接索引</conidx> | 执行结果                        |
| AT+BLEPAIR= <conidx></conidx>                                    |                         |                             |
|                                                                  |                         |                             |
| 示例 1:发起配对                                                        |                         |                             |
| 先建立连接 AT+BLECONN=0, <addr>或者先开启广播 AT+BLEADVSTART=0,对端建立连线</addr> |                         |                             |
| 输入 AT+BLEPA IR=0                                                 |                         |                             |
| 正确响应 <b>1</b> :                                                  |                         |                             |

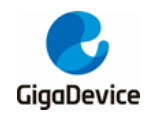

| 指令 | 参数 | 响应 |
|----|----|----|
| ОК |    |    |
|    |    |    |

# 6.25. AT+BLEENCRYPT

#### 表 6-25. 启动加密

| 指令                                                | 参数                              | 响应                             |
|---------------------------------------------------|---------------------------------|--------------------------------|
| 帮助指令                                              |                                 | +BLEENCRYPT= <conidx></conidx> |
| AT+BLEENCRYPT=?                                   |                                 |                                |
|                                                   |                                 |                                |
| 执行指令<br>AT+BLEENCRYPT= <coni<br>dx &gt;</coni<br> | < conidx > : 连接索引               | 执行结果                           |
| 示例 <b>1</b> :启动加密(需要之前                            | 配对过的设备)                         |                                |
| 先建立连接 AT+BLECONN=0                                | , <addr>或者先开启广播 AT+BLEAD</addr> | VVSTART=0,对端建立连线               |
| 输入 AT+BLEENCRY PT=0                               |                                 |                                |
| 正确响应 1:                                           |                                 |                                |
| ОК                                                |                                 |                                |
|                                                   |                                 |                                |

### 6.26. AT+BLEPASSKEY

#### 表 6-26. 输入 passkey

| 指令                                                                                 | 参数                              | 响应                                                     |
|------------------------------------------------------------------------------------|---------------------------------|--------------------------------------------------------|
| 帮助指令                                                                               |                                 | +BLEPASSKEY= <conidx>,<passk< td=""></passk<></conidx> |
| AT+BLEPASSKEY=?                                                                    |                                 | ey>                                                    |
|                                                                                    |                                 |                                                        |
| 执行指令                                                                               | < conidx > : 连接索引               | 执行结果                                                   |
| AT+BLEPASSKEY= <coni< td=""><td><passkey>: passkey</passkey></td><td></td></coni<> | <passkey>: passkey</passkey>    |                                                        |
| dx>, <passkey></passkey>                                                           |                                 |                                                        |
|                                                                                    |                                 |                                                        |
|                                                                                    |                                 |                                                        |
| 示例 1. 输入 passkey                                                                   |                                 |                                                        |
| 输入 AT+BLESETAUTH=1,1,0                                                             | 0,2,0,16                        |                                                        |
| 先建立连接 AT+BLECONN=0                                                                 | , <addr>或者先开启广播 AT+BLEAD</addr> | VSTART=0,对端建立连线                                        |
| 输入 AT+BLEPASSKEY=0                                                                 | ,123456(输入显示的值)                 |                                                        |
| 正确响应 <b>1</b> :                                                                    |                                 |                                                        |
| ОК                                                                                 |                                 |                                                        |

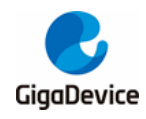

| 指令 | 参数 | 响应 |
|----|----|----|
|    |    |    |

### 6.27. AT+BLECOMPARE

#### 表 6-27. 输入 compare 结果

| 指令                                                                            | 参数                    | 响应                                              |
|-------------------------------------------------------------------------------|-----------------------|-------------------------------------------------|
| 帮助指令                                                                          |                       | +BLECOMPARE= <conidx>, <value></value></conidx> |
| AT+BLECOMPARE=?                                                               |                       |                                                 |
|                                                                               |                       |                                                 |
| 执行指令                                                                          | < conidx > : 连接索引     | 执行结果                                            |
| AT+BLECOMPARE= <conid< td=""><td><value>: 比较结果</value></td><td></td></conid<> | <value>: 比较结果</value> |                                                 |
| x>, <value></value>                                                           |                       |                                                 |
|                                                                               |                       |                                                 |
|                                                                               |                       |                                                 |
| 示例 1: 制入 compare 结约                                                           | 未                     |                                                 |
| 输入 AT+BLESETAUTH=1,1,                                                         | 1,4,0,16              |                                                 |
| 先建立连接 AT+BLECONN=0, <addr>或者先开启广播 AT+BLEADVSTART=0,对端建立连线</addr>              |                       |                                                 |
| AT+BLECOMPARE=0,1                                                             |                       |                                                 |
| 正确响应 <b>1</b> :                                                               |                       |                                                 |
| ОК                                                                            |                       |                                                 |
|                                                                               |                       |                                                 |

### 6.28. AT+BLELISTENCDEV

#### 表 6-28. 列出 bond device 列表

| 指令                                 | 参数          | 响应                                         |
|------------------------------------|-------------|--------------------------------------------|
| 查询指令                               |             | +BLEADDR: <dev_idx><addr></addr></dev_idx> |
| AT+BLELISTENCDEV?                  |             |                                            |
|                                    |             |                                            |
|                                    |             |                                            |
| 示例 1:列出 bond device 列              | 表           |                                            |
| 需要先有设备配对过                          |             |                                            |
| AT+BLELISTENCDEV?                  |             |                                            |
| 正确响应 <b>1</b> :                    |             |                                            |
| +BLELISTENCDEV=0,AB:89:67:45:23:01 |             |                                            |
| +BLELISTENCDEV=1,D0:20:            | DD:EE:5C:3C |                                            |
| ОК                                 |             |                                            |
|                                    |             |                                            |

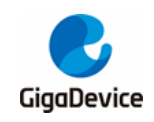

### 6.29. AT+BLECLEARENCDEV

#### 表 6-29. 移除 bond 设备

| 指令                   | 参数                 | 响应                                   |
|----------------------|--------------------|--------------------------------------|
| 帮助指令                 |                    | +BLECLEARENCDEV= <dev_idx></dev_idx> |
| AT+BLECLEARENCDEV    |                    |                                      |
| =?                   |                    |                                      |
| 执行指公                 | < day_idy > . 设久安引 | 山                                    |
|                      |                    | 次日元本                                 |
| AI+BLECLEARENCDEV=<  |                    |                                      |
| dev_idx>             |                    |                                      |
| 示例 1: 输入移除 bond 设备   |                    |                                      |
| 需要先有设备配对过            |                    |                                      |
| AT+BLECLEA RENCDEV=0 |                    |                                      |
| 正确响应 1:              |                    |                                      |
| ОК                   |                    |                                      |
|                      |                    |                                      |

### 6.30. AT+BLEGATTSSVC

#### 表 6-30. 列出本地注册的 service

| 指令                       | 参数                                      | 响应                                           |
|--------------------------|-----------------------------------------|----------------------------------------------|
| 查询指令                     |                                         | +BLEGATTSSVC: <svc_id><uuid></uuid></svc_id> |
| AT+BLEGATTSSVC?          |                                         |                                              |
|                          |                                         |                                              |
|                          |                                         |                                              |
| 示例 1:列出本地注册的 serv        | vice                                    |                                              |
| AT+BLEGATTSSVC?          |                                         |                                              |
| 正确响应 <b>1</b> :          |                                         |                                              |
| +BLEGATTSSV C:0,0000000  | 00000000000000000000000000000000000000  |                                              |
| +BLEGATTSSV C:1,00001111 | 00000000123456789ABCDEF,1               |                                              |
| +BLEGATTSSV C:2,0000000  | 000000000000000000000000000000000000000 |                                              |
| OK                       |                                         |                                              |
|                          |                                         |                                              |

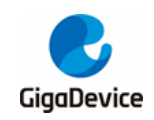

# 6.31. AT+BLEGATTSCHAR

#### 表 6-31. 列出对应 service 的 characteristic

| 指令                                                                                                    | 参数                              | 响应                                                      |
|----------------------------------------------------------------------------------------------------|---------------------------------|---------------------------------------------------------|
| 帮助指令                                                                                                    |                                 | +BLEGATTSCHAR= <svc_idx></svc_idx>                      |
| AT+BLEGATTSCHAR=?                                                                                          |                                 |                                                         |
|                                                                                                    |                                 |                                                         |
| 执行指令                                                                                                    | <svc_idx>: service 索引</svc_idx> | 执行结果                                                    |
| AT+BLEGATTSCHAR= <sv< td=""><td></td><td>+BLEGATTSCHAR:<uuid><value_i< td=""></value_i<></uuid></td></sv<> |                                 | +BLEGATTSCHAR: <uuid><value_i< td=""></value_i<></uuid> |
| c_idx>                                                                                                    |                                 | ndex>                                                   |
|                                                                                                    |                                 |                                                         |
| 示例 1:列出本地注册的 cha                                                                                           | racteristic                     |                                                         |
| AT+BLEGATTSCHAR=1                                                                                          |                                 |                                                         |
| 正确响应 1:                                                                                                    |                                 |                                                         |
| +BLEGATTSCHAR:0000222                                                                                      | 2000000000123456789ABCDEF,2     |                                                         |
| +BLEGATTSCHAR:0000333                                                                                      | 300000000123456789ABCDEF,4      |                                                         |
| +BLEGATTSCHAR:0000444                                                                                      | 4000000000123456789ABCDEF,6     |                                                         |
| UK                                                                                                    |                                 |                                                         |
|                                                                                                    |                                 |                                                         |

### 6.32. AT+BLEGATTSDESC

#### 表 6-32. 列出对应 characteristic 的 descriptor

| 指令                                                                                                    | 参数                                       | 响应                                                      |
|----------------------------------------------------------------------------------------------------|------------------------------------------|---------------------------------------------------------|
| 帮助指令                                                                                                    |                                          | +BLEGATTSDESC= <svc_idx>,<cha< td=""></cha<></svc_idx>  |
| AT+BLEGATTSDESC=?                                                                                                    |                                          | r_idx>                                                  |
|                                                                                                    |                                          |                                                         |
| 执行指令                                                                                                    | <svc_idx>: service 索引</svc_idx>          | 执行结果                                                    |
| AT+BLEGATTSDESC= <sv< td=""><td><char_idx>: characteristic 索引</char_idx></td><td>+BLEGATTSDESC:<uuid><desc_id< td=""></desc_id<></uuid></td></sv<> | <char_idx>: characteristic 索引</char_idx> | +BLEGATTSDESC: <uuid><desc_id< td=""></desc_id<></uuid> |
| c_idx>, <char_idx></char_idx>                                                                                                    |                                          | x>                                                      |
|                                                                                                    |                                          |                                                         |
| 示例 1:列出对应 characteris                                                                                                    | stic 的 descriptor                        |                                                         |
| AT+BLEGATTSDESC=1,6                                                                                                    |                                          |                                                         |
| 正确响应 1:                                                                                                    |                                          |                                                         |
| +BLEGATTSDESC:0000000                                                                                                    | 0000000000000000000000002902,7           |                                                         |
| OK                                                                                                    |                                          |                                                         |

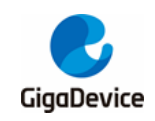

# 6.33. AT+BLEGATTSLISTALL

#### 表 6-33. 列出本地所有 service 中信息

| 指令                                                   | 参数                                               | 响应                                                      |  |
|------------------------------------------------------|--------------------------------------------------|---------------------------------------------------------|--|
| 查询指令                                                 |                                                  | +BLEGATTSSVC: <svc_id><uuid></uuid></svc_id>            |  |
| AT+BLEGATTSLISTALL                                   |                                                  | +BLEGATTSCHAR: <uuid><value_index></value_index></uuid> |  |
| ?                                                    |                                                  | +BLEGATTSDESC: <uuid><desc_idx></desc_idx></uuid>       |  |
|                                                      |                                                  |                                                         |  |
|                                                      |                                                  | <u> </u>                                                |  |
| 示例 1: 列出本地所有 se                                      | rvice 中信息                                        |                                                         |  |
| AT+BLEGATTSLISTALL?                                  |                                                  |                                                         |  |
| 正确响应 1:                                              |                                                  |                                                         |  |
| +BLEGATTSCHAR:0000000                                | 00000000000000000000000000000000                 | 29,2                                                    |  |
| +BLEGATTSCHAR:0000000                                | 00000000000000000000000000000000000000           | \$24,4                                                  |  |
| +BLEGATTSCHAR:0000000                                | 00000000000000000000000000000000000000           | \$25,6                                                  |  |
| +BLEGATTSCHAR:0000000                                | 00000000000000000000000000000000000000           | .27,8                                                   |  |
| +BLEGATTSCHAR:0000000                                | 00000000000000000000000000000000000000           | .26,10                                                  |  |
| +BLEGATTSCHAR:0000000                                | 00000000000000000000000000000000000000           | 28,12                                                   |  |
| +BLEGATTSCHAR:0000000                                | 00000000000000000000000000000000000000           | .23,14                                                  |  |
| +BLEGATTSCHAR:0000000                                | 00000000000000000000000000000000000000           | .2A,16                                                  |  |
| +BLEGATTSCHAR:0000000                                | 0000000000000000000000000000000                  | .50,18                                                  |  |
| +BLEGATTSSV C:1,0000 111                             | 1000000000123456789ABCI                          | DEF,1                                                   |  |
| +BLEGATTSCHAR:0000222                                | 2000000000123456789ABC                           | DEF,2                                                   |  |
| +BLEGATTSCHAR:0000333                                | 3000000000123456789ABC                           |                                                         |  |
| +BLEGATTSCHAR:0000444                                | +BLEGATTSCHAR:00004444000000000123456789ABCDEF,6 |                                                         |  |
| +BLEGATTSDESC:000000000000000000000000000000000000   |                                                  |                                                         |  |
| +BLEGATTSSV C:2,000000000000000000000000000000000000 |                                                  |                                                         |  |
| +BLEGATTSCHAK:000000000000000000000000000000000000   |                                                  |                                                         |  |
| TELEGATI SCHAR.000000000000000000000000000000000000  |                                                  |                                                         |  |
| OK CONTRACTOR                                        | J0000000000000000000000000000000000000           | 02,0                                                    |  |
| UK                                                   |                                                  |                                                         |  |

### 6.34. AT+BLEGATTSNTF

| 指令                                                                                                    | 参数                                                                                                    | 响应                                                      |
|----------------------------------------------------------------------------------------------------|----------------------------------------------------------------------------------------------------|---------------------------------------------------------|
| 帮助指令                                                                                                    |                                                                                                    | +BLEGATTSNTF= <conn_idx>,<svc< td=""></svc<></conn_idx> |
| AT+BLEGATTSNTF=?                                                                                                   |                                                                                                    | _id>, <char_idx>,<tx_len></tx_len></char_idx>           |
|                                                                                                    |                                                                                                    |                                                         |
| 执行指令<br>AT+BLEGATTSNTF= <conn<br>_idx&gt;,<svc_id>,<char_idx>,<br/><tx_len></tx_len></char_idx></svc_id></conn<br> | <conn_idx> : 连接索引<br/><svc_id>: service id<br/><char_idx>: characteristic 索引<br/><tx_len>: 数据长度</tx_len></char_idx></svc_id></conn_idx> | 执行结果                                                    |
| 示例 1:发送 notification                                                                                               |                                                                                                    |                                                         |

#### 表 6-34. 发送 notification

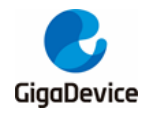

| 指令                    | 参数          | 响应 |
|-----------------------|-------------|----|
| 先开启广播 AT+BLEADVSTA    | RT=0,对端建立连线 |    |
| 输入 AT+BLEGATTSNTF=0,1 | ,6,5        |    |
| >                     |             |    |
| 输入 AAAAA(对端会收到数据)     |             |    |
| 正确响应 <b>1</b> .       |             |    |
| OK                    |             |    |
|                       |             |    |

# 6.35. AT+BLEGATTSIND

#### 表 6-35. 发送 indication

| 指令                                                                                   | 参数                                       | 响应                                                        |
|--------------------------------------------------------------------------------------|------------------------------------------|-----------------------------------------------------------|
| 帮助指令                                                                                 |                                          | +BLEGATTSIND= <conn_idx>,<svc_< td=""></svc_<></conn_idx> |
| AT+BLEGATTSIND =?                                                                    |                                          | id>, <char_idx>,<tx_len></tx_len></char_idx>              |
|                                                                                      |                                          |                                                           |
| 执行指令                                                                                 | <conn_idx> : 连接索引</conn_idx>             | 执行结果                                                      |
| AT+BLEGATTSIND= <conn< td=""><td><svc_id>: service id</svc_id></td><td></td></conn<> | <svc_id>: service id</svc_id>            |                                                           |
| _idx>, <svc_id>,<char_idx>,</char_idx></svc_id>                                      | <char_idx>: characteristic 索引</char_idx> |                                                           |
| <tx_len></tx_len>                                                                    | <b><tx_len>:</tx_len></b> 数据长度           |                                                           |
|                                                                                      |                                          |                                                           |
| 示例 1:发送 indication                                                                   |                                          |                                                           |
| 先开启广播 AT+BLEADVSTA                                                                   | <b>\RT=0</b> ,对端建立连线                     |                                                           |
| 输入 AT+BLEGATTSIND=0,1                                                                | ,6,5                                     |                                                           |
| >                                                                                    |                                          |                                                           |
| 输入 AAAAA(对端会收到数排                                                                     | 居)                                       |                                                           |
| 正确响应 1:                                                                              |                                          |                                                           |
| ОК                                                                                   |                                          |                                                           |
|                                                                                      |                                          |                                                           |

### 6.36. AT+BLEGATTSSETATTRVAL

#### 表 6-36. 设置 characteristic 的值

| 指令                                               | 参数                                       | 响应                                                             |
|--------------------------------------------------|------------------------------------------|----------------------------------------------------------------|
| 帮助指令                                             |                                          | +BLEGATTSSETATTRVAL= <conn_i< td=""></conn_i<>                 |
| AT+BLEGATTSSETATT                                |                                          | dx>, <svc_id>,<char_idx>,<tx_len></tx_len></char_idx></svc_id> |
| RVAL=?                                           |                                          |                                                                |
|                                                  |                                          |                                                                |
| 执行指令                                             | <conn_idx> :连接索引</conn_idx>              | 执行结果                                                           |
| AT+BLEGATTSSETATTRV                              | <svc_id>: service id</svc_id>            |                                                                |
| AL= <conn_idx>,<svc_id>,&lt;</svc_id></conn_idx> | <char_idx>: characteristic 索引</char_idx> |                                                                |
| cnar_idx>, <tx_ien></tx_ien>                     | <b><tx_len>:</tx_len></b> 数据长度           |                                                                |

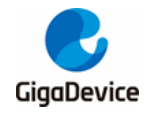

| 指令                               | 参数  | 响应 |
|----------------------------------|-----|----|
|                                  |     |    |
|                                  |     |    |
|                                  |     |    |
| 示例 1:设置 characteristic f         | り 值 |    |
| 先开启广播 AT+BLEADVSTART=0,对端建立连线    |     |    |
| 输入 AT+BLEGATTSSETATTRVAL=0,1,4,5 |     |    |
| >                                |     |    |
| 输入 AAAAA(本地数据改变)                 |     |    |
| 正确响应 1:                          |     |    |
| ок                               |     |    |
|                                  |     |    |

# 6.37. AT+BLEGATTCDISCSVC

#### 表 6-37. 发现 service

| 指令                                                                                                    | 参数                                | 响应                                          |
|----------------------------------------------------------------------------------------------------|-----------------------------------|---------------------------------------------|
| 帮助指令                                                                                                    |                                   | +BLEGATTCDISCSVC= <conn_idx>,</conn_idx>    |
| AT+BLEGATTCDISCSV                                                                                                    |                                   | <start_hdl>,<end_hdl></end_hdl></start_hdl> |
| C=?                                                                                                    |                                   |                                             |
| 执行指令                                                                                                    | <conn_idx> : 连接索引</conn_idx>      | 执行结果                                        |
| AT+BLEGATTCDISCSVC=                                                                                                    | < start_hdl >: start attribute    | +BLEGATTCDISCSVC: <start_hdl>,</start_hdl>  |
| <conn_idx>,<start_hdl>,<e< td=""><td>handle</td><td><end_hdl>,<uuid></uuid></end_hdl></td></e<></start_hdl></conn_idx> | handle                            | <end_hdl>,<uuid></uuid></end_hdl>           |
| nd_hdl>                                                                                                    | < end_hdl >: end attribute handle |                                             |
|                                                                                                    |                                   |                                             |
| 示例 1:发现 service                                                                                                    |                                   |                                             |
| 先建立连接 AT+BLECONN=0, <addr></addr>                                                                                      |                                   |                                             |
| 输入 AT+BLEGATTCDISCSVC=0,1,ffff                                                                                         |                                   |                                             |
| 正确响应 1:                                                                                                    |                                   |                                             |
| +BLEGATTCDISCSVC:1,8,0000111100000000123456789ABCDEF                                                                   |                                   |                                             |
| +BLEGATTCDISCSVC:9,14,00000000000000000000000000000000000                                                              |                                   |                                             |
| +BLEGATTCDISCSVC: 16,25,00000000000000000000000000000000000                                                            |                                   |                                             |
| +BLEGATTCDISCSVC:32,40,0000000000000000000000000000000000                                                              |                                   |                                             |
| +BLEGATTCDISCSVC:43,61,00000000000000000000000000000000000                                                             |                                   |                                             |
|                                                                                                    |                                   |                                             |

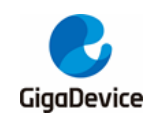

### 6.38. AT+BLEGATTCDISCCHAR

#### 表 6-38. 发现 characteristic

| 指令                                                                                                    | 参数                                                        | 响应                                                    |  |
|----------------------------------------------------------------------------------------------------|-----------------------------------------------------------|-------------------------------------------------------|--|
| 帮助指令                                                                                                    |                                                           | +BLEGATTCDISCCHAR= <conn_< td=""></conn_<>            |  |
| AT+BLEGATTCDISCCH                                                                                                    |                                                           | idx>, <start_hdl>,<end_hdl></end_hdl></start_hdl>     |  |
| AR=?                                                                                                    |                                                           |                                                       |  |
|                                                                                                    |                                                           |                                                       |  |
| 执行指令                                                                                                    | <conn_idx> : 连接索引</conn_idx>                              | 执行结果                                                  |  |
| AT+BLEGATTCDISCCH                                                                                                    | < start_hdl >: start attribute                            | +BLEGATTCDISCCHAR: <char_h< td=""></char_h<>          |  |
| AR= <conn_idx>,<start_hdl< td=""><td>handle</td><td>dl &gt;,<val_hdl>,<prop>,<uuid></uuid></prop></val_hdl></td></start_hdl<></conn_idx> | handle                                                    | dl >, <val_hdl>,<prop>,<uuid></uuid></prop></val_hdl> |  |
| >, <end_hdl></end_hdl>                                                                                                    | < end_hdl >: end attribute handle                         |                                                       |  |
|                                                                                                    |                                                           |                                                       |  |
| 示例 1:发现 characteristic                                                                                                    |                                                           |                                                       |  |
| 先建立连接 AT+BLECONN=0                                                                                                    | , <addr></addr>                                           |                                                       |  |
| 输入 AT+BLEGATTCDISC                                                                                                    | CHAR=0,1,ffff                                             |                                                       |  |
| 正确响应 <b>1</b> :                                                                                                    |                                                           |                                                       |  |
| +BLEGATTCDISCCHAR:2,3,2,00002222000000000123456789ABCDEF                                                                                 |                                                           |                                                       |  |
| +BLEGATTCDISCCHAR:4,5,12,0000333300000000123456789ABCDEF                                                                                 |                                                           |                                                       |  |
| +BLEGATTCDISCCHAR:6,7,16,0000444400000000123456789ABCDEF                                                                                 |                                                           |                                                       |  |
| +BLEGATTCDISCCHAR:10,1                                                                                                    | +BLEGATTCDISCCHAR:10,11,12,000000000000000000000000000000 |                                                       |  |
| +BLEGATTCDISCCHAR:12,13,16,000000000000000000000000000000000                                                                             |                                                           |                                                       |  |
| +BLEGATTCDISCCHAR:17,1                                                                                                    | 18,32,00000000000000000000000000000000000                 | 00002A05                                              |  |
| +BLEGATICDISCCHAR:20,2                                                                                                    | 21, 10,000000000000000000000000000000                     | 00002B29                                              |  |
| +BLEGATTCDISCCHAR:22,23,2,0000000000000000000000000000000                                                                                |                                                           |                                                       |  |
| +BLEGATTCDISCCHA R:24,25,2,000 0000 0000 0000 0000 0000 0002 B3A                                                                         |                                                           |                                                       |  |
| +BLEGATT CDISCCHA R:33,34,10,0000000000000000000000000000000                                                                             |                                                           |                                                       |  |
| +BLEGATTCDISCCHAR:35,36,10,000000000000000000000000000000000                                                                             |                                                           |                                                       |  |
| +BLEGATTCDISCCHAR:37,38,2,0000000000000000000000000000000000                                                                             |                                                           |                                                       |  |
| +BLEGATTODISCCHAR: 39,40,2,0000000000000000000000000000002AA6                                                                            |                                                           |                                                       |  |
|                                                                                                    |                                                           |                                                       |  |
| -DECONTTODISCONTENE+0,47,2,000000000000000000000000000002824                                                                             |                                                           |                                                       |  |
| UN                                                                                                    |                                                           |                                                       |  |

### 6.39. AT+BLEGATTCDISCDESC

#### 表 6-39. 发现 descriptor

| 指令                                                                                                    | 参数                                                                               | 响应                                                                      |
|----------------------------------------------------------------------------------------------------|----------------------------------------------------------------------------------|-------------------------------------------------------------------------|
| 帮助指令                                                                                                    |                                                                                  | +BLEGATTCDISCDESC= <conn_i< td=""></conn_i<>                            |
| AT+BLEGATTCDISCDE<br>SC=?                                                                                    |                                                                                  | dx>, <start_hdl>,<end_hdl></end_hdl></start_hdl>                        |
| 执行指令<br>AT+BLEGATTCDISCDE<br>SC= <conn_idx>,<start_hdl<br>&gt;,<end_hdl></end_hdl></start_hdl<br></conn_idx> | <conn_idx> : 连接索引<br/>&lt; start_hdl &gt;: start attribute<br/>handle</conn_idx> | 执行结果<br>+BLEGATTCDISCDESC: <desc_h<br>dl &gt;,<uuid></uuid></desc_h<br> |

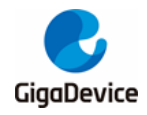

| 指令                                                        | 参数                                | 响应 |
|-----------------------------------------------------------|-----------------------------------|----|
|                                                           | < end_hdl >: end attribute handle |    |
|                                                           |                                   |    |
|                                                           |                                   |    |
| 示例 1. 发现 descriptor                                       |                                   |    |
| 先建立连接 AT+BLECONN=0, <addr></addr>                         |                                   |    |
| 输入 AT+BLEGATTCDISCDESC=0,1,ffff                           |                                   |    |
| 正确响应 1:                                                   |                                   |    |
| +BLEGATTCDISCDESC:8,000000000000000000000000000000000000  |                                   |    |
| +BLEGATTCDISCDESC:14,000000000000000000000000000000000000 |                                   |    |
| +BLEGATTCDISCDESC:19,000000000000000000000000000000000000 |                                   |    |
| ОК                                                        |                                   |    |

### 6.40. AT+BLEGATTCRD

#### 表 6-40. Read attribute value

| 指令                                                                                                    | 参数                           | 响应                                                         |
|----------------------------------------------------------------------------------------------------|------------------------------|------------------------------------------------------------|
| 帮助指令                                                                                                    |                              | +BLEGATTCRD= <conn_idx>,<handl< td=""></handl<></conn_idx> |
| AT+BLEGATTCRD=?                                                                                                    |                              | e>, <max_len></max_len>                                    |
|                                                                                                    |                              |                                                            |
|                                                                                                    |                              |                                                            |
| 执行指令                                                                                                    | <conn_idx> : 连接索引</conn_idx> | 执行结果                                                       |
| AT+BLEGATTCRD= <conn_< td=""><td>&lt; handle &gt;: attribute handle</td><td>+BLEGATTCRD:<conn_idx>,<lengt< td=""></lengt<></conn_idx></td></conn_<> | < handle >: attribute handle | +BLEGATTCRD: <conn_idx>,<lengt< td=""></lengt<></conn_idx> |
| idx>, <handle>,<max_len></max_len></handle>                                                                                                    | < max_len >: max length      | h>, <data></data>                                          |
|                                                                                                    |                              |                                                            |
| 示例 1: Read attribute value                                                                                                    | )                            |                                                            |
| 先建立连接 AT+BLECONN=0, <addr></addr>                                                                                                    |                              |                                                            |
| 输入 AT+BLEGATTCRD=0,3,100                                                                                                    |                              |                                                            |
| 正确响应 1:                                                                                                    |                              |                                                            |
| +BLEGATTCRD:0,2,2222                                                                                                    |                              |                                                            |
| ОК                                                                                                    |                              |                                                            |

### 6.41. AT+BLEGATTCWR

#### 表 6-41. Write attribute value

| 指令                                                                                               | 参数                           | 响应                                                       |
|--------------------------------------------------------------------------------------------------|------------------------------|----------------------------------------------------------|
| 帮助指令                                                                                             |                              | +BLEGATTCWR= <conn_idx>,<hand< td=""></hand<></conn_idx> |
| AT+BLEGATTCWR=?                                                                                  |                              | le>, <w rite_type="">,<len></len></w>                    |
|                                                                                                  |                              |                                                          |
|                                                                                                  |                              |                                                          |
| 执行指令                                                                                             | <conn_idx> : 连接索引</conn_idx> | 执行结果                                                     |
| AT+BLEGATTCWR= <conn< td=""><td>&lt; handle &gt;: attribute handle</td><td></td></conn<>         | < handle >: attribute handle |                                                          |
| _idx>, <handle>,<w rite_type<="" td=""><td>&lt; w rite_type &gt;: 写类型</td><td></td></w></handle> | < w rite_type >: 写类型         |                                                          |
| >, <len></len>                                                                                   |                              |                                                          |

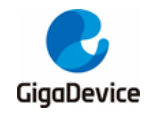

| 指令                                | 参数                      | 响应 |
|-----------------------------------|-------------------------|----|
|                                   | <b><len>:</len></b> 写长度 |    |
|                                   |                         |    |
|                                   |                         |    |
| 示例 1: Write attribute value       | 9                       |    |
| 先建立连接 AT+BLECONN=0, <addr></addr> |                         |    |
| 输入 AT+BLEGATTCWR=0,5,0,5          |                         |    |
| >                                 |                         |    |
| 输入 AAAAA(对端会收到数据)                 |                         |    |
| 正确响应 1:                           |                         |    |
| ок                                |                         |    |

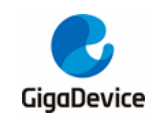

7.

版本历史

#### 表 **7-1**. 版本历史

| 版本号. | 说明                   | 日期               |
|------|----------------------|------------------|
| 1.0  | 首次发布                 | 2023 年 10 月 17 日 |
|      | 新增了 AT+TRANSINTVL 和  |                  |
| 1.1  | AT+CIPMODE 命令,并扩展了原有 | 2024 年 7 月 16 日  |
|      | 的 AT+CIPSEND 支持数据透传  |                  |
| 1.2  | 新增 BLE 相关 AT 命令      | 2024 年 10 月 8 日  |
| 1.3  | 新增 BLE 相关 AT 命令      | 2025年3月20日       |

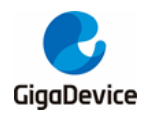

#### **Important Notice**

This document is the property of GigaDevice Semiconductor Inc. and its subsidiaries (the "Company"). This document, including any product of the Company described in this document (the "Product"), is owned by the Company according to the laws of the People's Republic of China and other applicable laws. The Company reserves all rights under such laws and no Intellectual Property Rights are transferred (either wholly or partially) or licensed by the Company (either expressly or impliedly) herein. The names and brands of third party referred thereto (if any) are the property of their respective owner and referred to for identification purposes only.

To the maximum extent permitted by applicable law, the Company makes no representations or warranties of any kind, express or implied, with regard to the merchantability and the fitness for a particular purpose of the Product, nor does the Company assume any liability arising out of the application or use of any Product. Any information provided in this document is provided only for reference purposes. It is the sole responsibility of the user of this document to determine whether the Product is suitable and fit for its applications and products planned, and properly design, program, and test the functionality and safety of its applications and products planned using the Product. The Product is designed, developed, and/or manufactured for ordinary business, industrial, personal, and/or household applications only, and the Product is not designed or intended for use in (i) safety critical applications such as weapons systems, nuclear facilities, atomic energy controller, combustion controller, aeronautic or aerospace applications, traffic signal instruments, pollution control or hazardous substance management; (ii) life-support systems, other medical equipment or systems (including life support equipment and surgical implants); (iii) automotive applications or environments, including but not limited to applications for active and passive safety of automobiles (regardless of front market or aftermarket), for example, EPS, braking, ADAS (camera/fusion), EMS, TCU, BMS, BSG, TPMS, Airbag, Suspension, DMS, ICMS, Domain, ESC, DCDC, e-clutch, advanced-lighting, etc.. Automobile herein means a vehicle propelled by a selfcontained motor, engine or the like, such as, without limitation, cars, trucks, motorcycles, electric cars, and other transportation devices; and/or (iv) other uses where the failure of the device or the Product can reasonably be expected to result in personal injury, death, or severe property or environmental damage (collectively "Unintended Uses"). Customers shall take any and all actions to ensure the Product meets the applicable laws and regulations. The Company is not liable for, in whole or in part, and customers shall hereby release the Company as well as its suppliers and/or distributors from, any claim, damage, or other liability arising from or related to all Unintended Uses of the Product. Customers shall indemnify and hold the Company, and its officers, employees, subsidiaries, affiliates as well as its suppliers and/or distributors harmless from and against all claims, costs, damages, and other liabilities, including claims for personal injury or death, arising from or related to any Unintended Uses of the Product.

Information in this document is provided solely in connection with the Product. The Company reserves the right to make changes, corrections, modifications or improvements to this document and the Product described herein at any time without notice. The Company shall have no responsibility whatsoever for conflicts or incompatibilities arising from future changes to them. Information in this document supersedes and replaces information previously supplied in any prior versions of this document.

© 2025 GigaDevice Semiconductor Inc. - All rights reserved